# Az ÉMI Nonprofit Kft. GYŰJTŐKÉMÉNYES PÁLYÁZATI PORTÁL kezelése

http://uszt-gyujtokemeny.hu

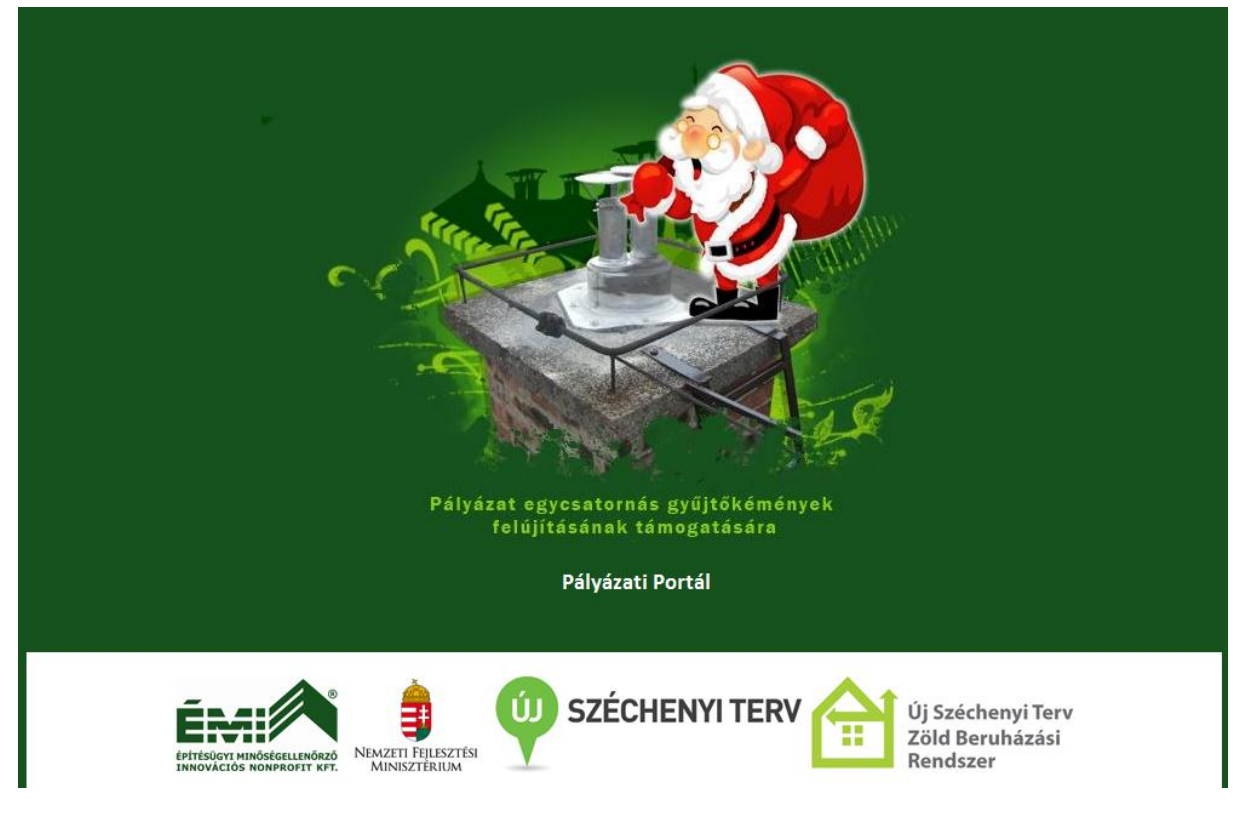

A pályázati portál címlapja és nyitóoldala

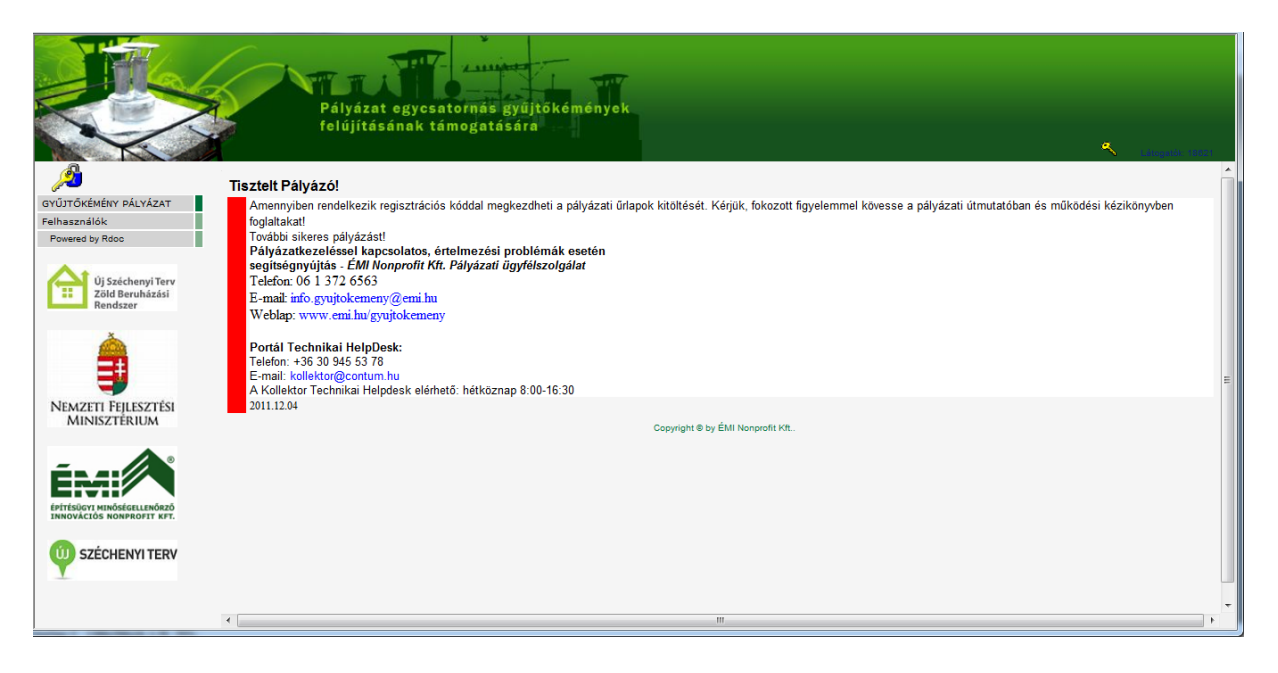

# Tartalomjegyzék

| 1.  | Regisztráció a pályázati portálra                                              | 3  |
|-----|--------------------------------------------------------------------------------|----|
| 2.  | Bejelentkezés a pályázati portálra                                             | 6  |
| 3.  | Elfelejtett jelszó - jelszómódosítás                                           | 6  |
| 4.  | Adatmódosítás                                                                  | 7  |
| 5.  | Bejelentkezés a pályázati portálra az ügyfélkapun keresztül                    | 9  |
| 6.  | Menürendszer                                                                   | 11 |
| Pa  | ályázati űrlapok kitöltésének alapelvei                                        | 11 |
| 7.  | GYK1 Pályázati űrlap                                                           | 13 |
| 8.  | GYK2 Műszaki űrlap                                                             | 15 |
| 9.  | GYK3 Költségvetés tervezés űrlap                                               | 17 |
| 10. | GYK4 Dokumentum űrlap                                                          | 21 |
| 11. | GYK5 Nyilatkozat űrlap                                                         | 24 |
| 12. | GYKÉ Kitöltött adatlapok érvénytelenítése                                      | 25 |
| 13. | GYKV Véglegesített pályázat visszavonása                                       | 26 |
| 14. | A pályázat értékelésének fogadása                                              | 27 |
| 15. | A Támogatási szerződés fogadása                                                | 28 |
| 16. | Kapcsolatfelvétel a pályázatkezelővel                                          | 29 |
| 17. | Pályázatkezelőtől érkezett elektronikus értesítések                            | 32 |
| 18. | ELSZ1 Műszaki beszámoló űrlap kitöltése                                        | 32 |
| Ú   | lj kivitelező megadása                                                         | 33 |
| N   | legváltozott műszaki tartalom feltüntetése                                     | 33 |
| D   | okumentumok feltöltése az ELSZ1 űrlap beérkezett adatlapjáról                  | 33 |
| 19. | ELSZ2 Számla űrlap kitöltése                                                   | 34 |
| Ki  | ivitelezői számla feltöltése                                                   | 35 |
| Ka  | apcsolódó költség számla feltöltése                                            | 36 |
| A   | zonos kivitelezői és kapcsolódó költség számla esetén kapott számla feltöltése | 36 |
| А   | számla és a kapcsolódó dokumentumok feltöltése                                 | 37 |
| 20. | ELSZ3 Pénzügyi beszámoló űrlap kitöltése                                       | 38 |
| 21. | Benyújtott elszámoló űrlapok visszavonása                                      | 39 |
| 22. | Hibakeresés                                                                    | 39 |
| In  | nternet browserek beállítása                                                   | 39 |
|     | Internet Explorer 6-8                                                          | 39 |
|     | Mozilla Firefox 1.5/2/3                                                        | 41 |
|     | Opera 8/9/10                                                                   | 42 |
|     | Safari                                                                         | 43 |
|     | Google Chrome                                                                  | 44 |

### 1. Regisztráció a pályázati portálra

A bejelentkező felületet portál nyitóoldalán található kulcsok bármelyikéről vagy a menürendszer *Felhasználók/Azonosítás* menüpontjából is meghívhatjuk.

| GYŰJTŐKÉMÉNY PÁLYÁZAT |
|-----------------------|
| Felhasználók          |
| Regisztráció          |
| Azonosítás            |
| Powered by Rdoc       |
|                       |

| Rdoc - Vendégfelhasználók azonosítása                                  |
|------------------------------------------------------------------------|
|                                                                        |
| Felhasználónév                                                         |
| Jelszó                                                                 |
| Belépés! Elfelejtett jelszó<br>Azonosítás ügyfélkapun keresztül        |
| Ha először jár nálunk, akkor regisztrálnia kell magát:<br>Regisztráció |

A felület használható Regisztrációra, belépésre a pályázati portálra és szigorított ügyfélkapus viszontazonosításhoz kötött belépésre.

*Figyelem!* Ügyfélkapus viszontazonosított belépést csak a pályázati portálra már regisztrált felhasználók végezhetnek. Regisztráció nélküli ügyfélkapus belépés elutasítást eredményez.

Az ügyfélkapus viszontazonosított belépés kizárólag a végleges űrlaprögzítéshez szükséges, így az űrlapok előkészítéséhez és ideiglenes kitöltéséhez nem szükséges a nehézkes belépési procedúrát igénybe venni.

A regisztrációhoz szükséges terjedelmes adatsor a személyazonosításhoz szükséges, melynek türelmes és precíz kitöltésére külön felhívjuk figyelmüket, ugyanis a végső beküldésnél megtörténik a személyazonosító adatok egyeztetése.

Regisztrációs adatsor elérhető:

- a menüből: Felhasználók >> Regisztráció
- a <sup>2</sup> ikonra vagy <sup>3</sup> ikonra kattintva a belépési felületről, a Regisztráció gombra való kattintással

Ha először jár nálunk, akkor regisztrálnia kell magát: Regisztráció

A rendszer figyelmeztető üzenetet küld, hogy a beírt e-mail címnek érvényesnek kell lennie, mivel oda érkezik a belépéshez szükséges jelszó

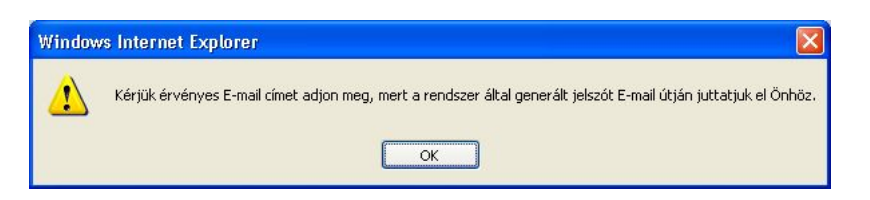

*Figyelem!* Egy e-mail címmel csak egyszer lehet regisztrálni! Az e-mail címnek meg kell egyeznie az ügyfélkapus fiók készítésekor megadott e-mail címmel.

Amennyiben az ügyfélkapus fiókkészítés óta az e-mail címe megváltozott, a magyarorszag.hu portálon el kell végeznie az e-mail címre vonatkozó adatmódosítást.

A felhasználói névben és a jelszóban is számít az ékezet és a kis és nagy betű is!

A pályázati portálon egy szigorított biztonságú felületen meg kell adni az alábbi – ügyfélkapus regisztrációval megegyező! – adatainkat.

A \*-gal megjelölt adatok kitöltése kötelező, mivel azok szükségesek az Ügyfélkapus azonosításhoz, illetve a pályázóval történő kapcsolattartáshoz!

| Felhaszt                  | nálók regisztrációja |
|---------------------------|----------------------|
|                           |                      |
| Előnév                    |                      |
| Vezetéknév *              |                      |
| Keresztnév *              |                      |
| Születéskori vezetéknév   |                      |
| Születéskori keresztnév   |                      |
| Anyja vezetékneve *       |                      |
| Anyja keresztneve *       |                      |
| Születési hely *          |                      |
| Születési idő *           |                      |
| Felhasználónév *          |                      |
| E-mail cim *              |                      |
| Irányítószám, település * |                      |
| Utca *                    |                      |
| Házszám, emelet, ajtó *   |                      |
| Telefonszám               |                      |
| Mobil elérhetőség         |                      |
| Telefax                   |                      |
|                           |                      |
|                           | Regisztrál!          |
|                           |                      |

Ügyeljünk a személyes adatok pontos megadására, mert a végső beküldés feltétele lesz az ügyfélkapuval történő adategyeztetés! Hiányos vagy rossz adatok meghiúsítják az adatbeküldést. A pályázati portál kizárólag egy pályázathoz kívánja a személyes adatainkat felhasználni. A pályázat lezárását követően a személyes adataink megsemmisítésre kerülnek.

A pályázati rendszerbe történő regisztráció előzetesen is elvégezhető, az adatlapok kitöltése nélkül is. Az adatok kitöltését követően nyomjuk meg a Regisztrál gombot

A rendszer automatikusan beállítja a felhasználó profilját és a megadott e-mail címre kiküldi a felhasználó nevét és a belépéshez szükséges jelszavát!

EMI vendeg nev-jelszo EMI <lid@emi.hu> Küldve: H 2011.10.24.10:42 Címzett: az Ön e-mail címe

#### Tisztelt Kéményes Kálmán!

Ezt az automatikusan generálódott üzenetet azért kapta, mert a ÉMI Gyűjtőkémény Pályázati Portál oldalon regisztrált. Amennyiben nem Ön regisztrált az oldalra, úgy elnézését kérjük, ezt a levelet hagyja figyelmen kívül.

Az Ön felhasználó neve: kémika

Az Ön jelszava: DHEGL3XU

A belépést követően Ön a jelszavát bármikor módosíthatja.

#### Tisztelt Pályázó!

Értestījūk, hogy a rendszer rögzítette regisztrációját, így megkezdheti a pályázat elektronikus feltöltését. Kérjük tanulmányozza át a pályázati dokumentumokat a <u>https://uszt-gyuitokemeny.hu/gyuitokemeny</u> portálon vagy a <u>www.emi.hu/gyuitokemeny</u> oldalon, és ellenőrizze le hozzátérését az Ügyfélkapu (<u>www.magyarorszag.hu</u>) portálon.

#### Üdvözlettel: ÉMI Nonprofit Kft.

Amennyiben problémája van a belépéssel, kérjük lépjen kapcsolatba a technikai ügyfélszolgálattal: Telefonszám: +36 30 945 5378 | Email: <u>kollektor@contum.hu</u>

A pályázat tartalmi részét érintő kérdésekkel, kérjük forduljon az ÉMI ügyfélszolgálathoz: Telefonszám: +36 1 372 6590 | Email: info.gvujtokemeny@emi.hu

### 2. Bejelentkezés a pályázati portálra

A bejelentkező felület elérésére három lehetőség van:

- 🕗 ikon (bal oldalon a menü felett) vagy 1.
- 🔦 ikon segítségével (jobb oldalon a fejléc alsó részében) vagy 2.
- 3. Menüből: Felhasználók >> Azonosítás menüpont

| Rdoc - Vendégfelhasználók azonosítása                                  |
|------------------------------------------------------------------------|
| Felhasználónév                                                         |
| Belépés! Elfelejtett jelszó                                            |
| Azonosítás ügyfélkapun keresztül                                       |
| Ha először jár nálunk, akkor regisztrálnia kell magát:<br>Regisztráció |

Amennyiben az űrlapokat szeretné áttekinteni vagy előzetesen kitölteni és menteni (de nem

Belépés! beküldeni!), a Felhasználónév és a Jelszó beírását követően elegendő a gombra kattintani.

Felhasználónév: a regisztrációkor megadott, belélepéshez szükséges azonosító

Jelszó: a rendszer által e-mailben kiküldött, automatikusan generált betű és szám kombináció vagy ha ezt a felhasználó megváltoztatta, akkor az általa megadott.

Amennyiben szeretné véglegesen beküldeni a pályázati űrlapokat az

Azonosítás ügyfélkapun keresztül gombra való kattintással lépien be.

Tipp: érdemes a regisztrációt követően a <u>Azonosítás ügyfélkapun keresztül</u> gomb megnyomásával belépni, mivel így rögtön ellenőrizhetővé válik, hogy valóban az Ügyfélkapuban is szereplő adatokat töltötte ki és az azonosítás sikeresen megtörténik!

Amennyiben az azonosítás hibát jelez...

# 3. Elfelejtett jelszó - jelszómódosítás

Amennyiben elfelejtette a jelszavát kattintson a belépés felületen lévő Elfelejtett jelszó gombra.

| Új jelszó generálás                                                                                                    |  |
|----------------------------------------------------------------------------------------------------|--|
| Kérjük adja meg az email címét, amit a regisztrációhoz használt.<br>A rendszer új jelszót fog Önnek generálni, amit a megadott email címre küldünk ki. |  |
| email cím:                                                                                                    |  |
| Új jelszó kérése                                                                                                    |  |

Adja meg a regisztráció során megadott e-mail címét. A rendszer e-mailben tájékoztatja a Felhasználónévről és az új jelszóról!

### 4. Adatmódosítás

A belépést követően érdemes megváltoztatni a rendszer által generált jelszót. Az adatmódosító felület elérhető a menüből: *Felhasználók >> Adatok módosítása* menüpontból vagy a nyitóoldalról (**Kedvencek** oldalról, mely a <sup>C</sup> ikonnal mindig elérhető), <u>Adatmódosítás</u>ra kattintva:

|                                                          | Pályázat egycsat<br>felújításának tá | tornás gyűjtőkémények<br>nogatására |                                     |                           |                                  |
|----------------------------------------------------------|--------------------------------------|-------------------------------------|-------------------------------------|---------------------------|----------------------------------|
| No. No. of                                               | ä                                    |                                     |                                     |                           | N Ukoniki Kele                   |
| GYŰJTŐKÉMÉNY PÁLYÁZAT                                    |                                      |                                     |                                     |                           | -                                |
| Felhasználók                                             |                                      |                                     | Üdvözöljük, kedves Kukor Ica !      |                           |                                  |
| Adatok modositasa                                        |                                      |                                     |                                     |                           |                                  |
| Kedvencek                                                |                                      | A menürendszer bővítése,            | jogosultságának megfelelően, pillar | atokon belül megtörténik. |                                  |
| Rutin kereső                                             |                                      |                                     |                                     |                           |                                  |
| Powered by Rdop                                          |                                      |                                     |                                     |                           |                                  |
| Új Széchenyi Terv<br>Zöld Beruházási<br>Rendszer         |                                      | ÛGY                                 | FÉLKAPU 💓 Ön még nem lépett         | bel                       |                                  |
| â                                                        | Név vagy iktatószám szerint:         |                                     | 8                                   |                           | Regisztrációs szám szerint:<br>Q |
| NEMZETI FEILESZTÉSI<br>MINISZTÉRIUM                      | Adatmódositás                        |                                     | Kedvencek                           |                           | Kedvencek karbantartása          |
| EPITESUATI MINÓSEGELLENÓRZÓ<br>INNOVACIÓS NONPROSTI KYT. | GYK1 Pályázói űrlap                  | GYK2 Müszaki ürlap                  | GYK3 Költségvetési űrlap            | GYK4 Dokumentum ürlap     | GYK5 Nyilatkozati ürlap          |
| <b>W</b> SZÉCHENYI TERV                                  |                                      |                                     |                                     |                           |                                  |

Kattintson a "Jelszó" sorának végén található jelölőnégyzetbe, majd nyomja meg a

| A modositalli kivalit adatjokj lik          | neta jetotonegyzetet kapcsolja be. |   |                                     |
|---------------------------------------------|------------------------------------|---|-------------------------------------|
| Felhasználó teljes neve                     | Tesztelő Eszter                    |   |                                     |
|                                             |                                    | - |                                     |
| Előnév                                      | dr.                                |   |                                     |
| Felhasználónév                              | Tesztelő                           |   |                                     |
| Jelszó                                      |                                    |   |                                     |
| EMail cim                                   | sfsfs@safsaf.hu                    | - |                                     |
| Irányítószám, település                     | 1234 , Kalász                      |   |                                     |
| Utca                                        | Vadliba                            |   |                                     |
| Házszám, emelet, ajtó                       | 3. II./4.                          |   |                                     |
| Telefonszám                                 | +36 30 24214 2421                  |   | EWO - Felhasználói adatok módosítás |
| Mobil elérhetőség                           | +36 30 24214 2421                  |   |                                     |
| Telefax                                     | +36 30 24214 2421                  |   | Régi jelszó                         |
|                                             |                                    |   |                                     |
| Személyreszabh                              | ató portál beállitások             |   | (it to be a                         |
| )j üzenetről felugró ablak figyelmeztessen. | 2                                  |   | 0j jeiszo                           |
| Az érkező levelek postaládája:              | A belső levelezőrendszerre         |   | Uj jelszó megerősítése              |

Adja meg azt a jelszót, amit meg kíván változtatni (Régi jelszó), majd írja be az új jelszavát a következő két sorba. Ezután kattintson a Módosítás! gombra. Amennyiben mégsem szeretné megváltoztatni a jelszavát kattintson a Vissza gombra.

Amennyiben a Régi jelszó rossz, a következő hibaüzenet jelenik meg:

| Sikertelen módosítás, kérjük próbálkozzon újra! |
|-------------------------------------------------|
| Érvénytelen jelszó                              |
| <u>Vissza!</u>                                  |

A "Vissza!" szövegre kattintva újból beírhatja a jelszavakat!

Amennyiben az **Új jelszó** sorba írt adat nem egyezik meg az **Új jelszó** megerősítése sorba írt adattal, a rendszer a következő hibaüzenetet dobja fel:

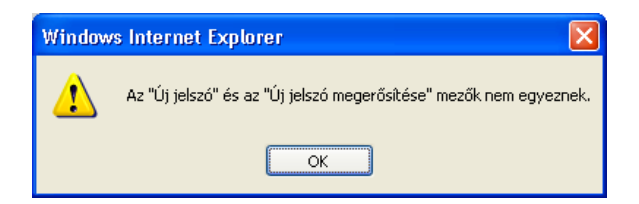

Kattintson az OK gombra és ismételje meg a jelszavak beírását!

#### Kedvencek (Főoldal)

A Kedvencek oldal tulajdonképpen egyfajta Főoldalnak is tekinthető, melyre mindig vissza lehet jutni a <sup>4</sup> ikonra való kattintással.

| GYÚTŐKÉMÉNY PÁLYÁZAT                             | Pályázat egycs:<br>felújításának ta           | tornás gyűjtökémények<br>mogatására                                                                                                    |                                                  |                       |                            |
|--------------------------------------------------|-----------------------------------------------|----------------------------------------------------------------------------------------------------|--------------------------------------------------|-----------------------|----------------------------|
| Felhasználók                                     |                                               |                                                                                                    |                                                  |                       |                            |
| Adatok módosítása                                |                                               | ÜG                                                                                                    | YFÉLKAPU \cdots Ön még nem lépet                 | tbel                  |                            |
| Kedvencek                                        |                                               |                                                                                                    |                                                  |                       |                            |
| Kilépés                                          |                                               |                                                                                                    |                                                  |                       |                            |
| Rutin kereső                                     | Név vagy iktatószám szerint:                  |                                                                                                    | 0                                                |                       | Deplettrésiée etém eteriet |
| Powered by Rdoc                                  | 0                                             |                                                                                                    | S 3                                              |                       |                            |
| Új Széchenyi Terv<br>Zöld Beruházási<br>Rendszer | Xml archívumban is keres <u>Adatmódosítás</u> |                                                                                                    | Kedvencek                                        |                       | Kedvencek karbantartása    |
| NEMZETI FEJLESZTÉSI<br>MINISZTÉRIUM              | GYK1 Pályázói űrlap                           | و کی میں میں میں وہ میں وہ میں وہ وہ وہ میں وہ میں وہ میں وہ میں وہ میں وہ میں وہ میں وہ میں وہ میں وہ میں وہ م<br>وہ میں وہ میں وہ میں وہ میں وہ میں وہ میں وہ میں وہ میں وہ میں وہ میں وہ میں وہ میں وہ میں وہ میں وہ میں وہ میں | GYK3 Költségvetési úrlap                         | GYK4 Dokumentum ūrlap | GYK5 Nyilatkozati ürlap    |
| ÉMI                                              |                                               | These pages are p                                                                                                    | vesented specially for Kukor Ica. Copyright © by | ÉMI Nonprofit Kft.    |                            |

### Elérhető funkciók:

Pályázat beadásához szükséges űrlapok gyors elérése:

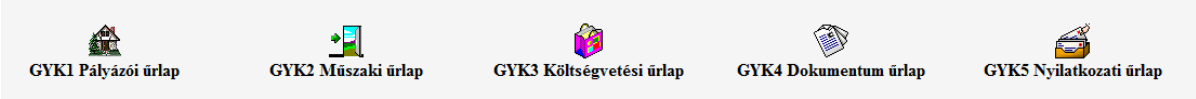

A feliratok és az ikonok változhatnak!

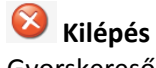

Gyorskeresők

Név vagy iktatószám:

Regisztrációs szám: az egyes űrlapok végleges beküldését követő a rendszer által kiküldött egyedi azonosítóra lehet keresni.

Adatmódosítás: Lásd a regisztrációnál

Kedvencek karbantartása: jelenleg nem használt funkció.

### 5. Bejelentkezés a pályázati portálra az ügyfélkapun keresztül

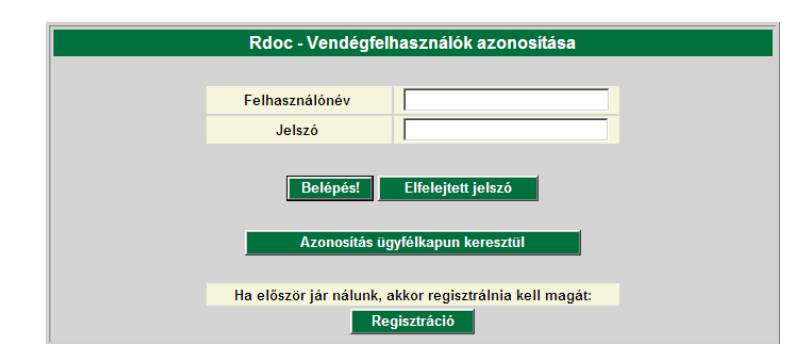

A login felületen az **"Azonosítás az ügyfélkapun keresztül"** nyomógombbal indikálhatjuk az ügyfélkapun keresztüli, illetve az ügyfélkapus viszontazonosításon keresztüli belépést a portálra.

*Figyelem!* Csak akkor léphetünk be a portálra az ügyfélkapun keresztül, ha már a portálon korábban megtörtént a regisztrációnk!

Ügyfélkapus belépésre egyébként csak a korábban megkezdett és a **"Tovább folytatom!"** funkcióval megszakított adatkitöltést kívánjuk véglegesíteni

| Lépje        | n be az Ügyfélka                                 | ıpun!                |
|--------------|--------------------------------------------------|----------------------|
|              | Felhasználónév: Angyalka                         |                      |
|              | Jelszó: ••••••                                   |                      |
| Még nem reg  | Belépés<br>isztrált?   Elfelejtette a jelszavát? | Mégse                |
| S Segitség   |                                                  |                      |
| Ön az Ügyfál | kapu bejelentkezési oldalán van. Vac             | y a "Belépés" gombra |

| ÜGYFÉLKAPU                                                                                                    |                            |  |
|----------------------------------------------------------------------------------------------------|----------------------------|--|
| Bejelentkezés<br>On sikeresen bejelentkezett. Néhány pillanat múlva<br>jon be, ha mégsem, kérjúk katúntson ide! | a kért szolgáltatás oldala |  |
|                                                                                                    |                            |  |
|                                                                                                    |                            |  |

Sikeres viszontazonosítást követően az ügyfélkapu visszairányít minket a pályázati portálra, ahol már nem szükséges újra belépnünk.

Az eredmény egy beléptetett portál felület:

|                                                  | Pályázat egycs<br>felújításának t                             | atornás gyűjtőkémények<br>ámogatására |                                                 |                       |                             |
|--------------------------------------------------|---------------------------------------------------------------|---------------------------------------|-------------------------------------------------|-----------------------|-----------------------------|
| GYŰJTŐKÉMÉNY PÁLYÁZAT                            |                                                               |                                       |                                                 |                       |                             |
| Felhasználók                                     |                                                               |                                       | 1                                               |                       |                             |
| Rutin kereső                                     |                                                               | UGYFELKAPU                            | Ön bejelentkezett                               | $\rightarrow$         |                             |
| Powered by Rdoc                                  |                                                               |                                       |                                                 |                       |                             |
| Új Széchenyi Terv<br>Zöld Beruházási<br>Rendszer | Név vagy iktatószám szerint:<br>A<br>Zml archívumban is keres |                                       | 8                                               |                       | Regisztrációs szám szerint: |
| <b>)</b>                                         | Adatmódosítás                                                 |                                       | Kedvencek                                       |                       | Kedvencek karbantartása     |
| Nemzeti Fejlesztési<br>Minisztérium              |                                                               | <u>+</u>                              | <b>i</b>                                        | <b>I</b>              | đ                           |
|                                                  | GYK1 Pályázói űrlap                                           | GYK2 Műszaki űrlap                    | GYK3 Költségvetési űrlap                        | GYK4 Dokumentum űrlap | GYK5 Nyilatkozati űrlap     |
| Innovacios non-korit kri.                        |                                                               | These pages are pr                    | esented specially for Szabó Eszter. Copyright @ | by ÉMI Nonprofit Kft. |                             |
| SZÉCHENYI TERV                                   |                                                               |                                       |                                                 |                       |                             |

Amennyiben az adatok nem egyeznek meg az ügyfélkapus azonosítás során az alábbi hibaüzenet jelenik meg:

| Azo                                                                                                    | onosítási hiba                                                                                                    |
|----------------------------------------------------------------------------------------------------|----------------------------------------------------------------------------------------------------|
| Az ügyfélkaputól kapott személyes ada<br>Ennek oka lehet, hogy még nem regisztrált re<br>Regisztrálta m | atai alapján rendszerünk nem tudta azonosítani Önt.<br>ndszerünkben vagy regisztrált, de nem egyeznek az adatai.<br>jár magát rendszerünkben? |
| Igen, van Önöknél is regisztrációm                                                                      | Nem, most akarok Önöknél regisztrálni                                                                                                    |

"Igen, van Önöknél is regisztrációm" gombra kattintva a vendégfelhasználók azonosítása ablakban a portálra való belépéshez szükséges felhasználói név és jelszó megadása után tud bejelentkezni.

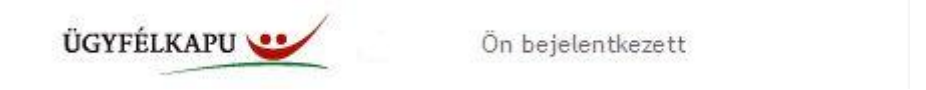

### 6. Menürendszer

### Pályázati űrlapok kitöltésének alapelvei

Minden egyes űrlapot egy felhasználó csak egyszer tölthet ki, kivéve, ha már van olyan értékelt benyújtás, amit elutasítottak vagy már van véglegesen rögzített pályázata. Ebben az esetben a rendszer felszabadítja az űrlapok ismételt kitöltésének a lehetőségét.

Az egyes kitöltéseket az űrlapok felső részében elhelyezett **Később folytatom!** gombbal bármennyiszer el lehet menteni, a későbbiekben módosítani lehet a beírt adatokon.

**Figyelem!** A végleges beküldést követően már nem lehet az adatokon módosítani, mivel rákerül a beadványra az Ügyfélkapus aláírás! Ezért kérjük, hogy a végleges beküldés előtt ismételten ellenőrizzék az adatokat!

|                                  | GYK1 Pályázó                                                                                                    | általános adatainak rögzítése                                                                                                    |
|----------------------------------|----------------------------------------------------------------------------------------------------|----------------------------------------------------------------------------------------------------|
|                                  | Rovat: GYK1 Pályázói űrlap Szerző: Anonymus                                                                                                    | Publikálva: 2011. 10. 29 22:54:00 Article No.: 543944                                                                                                    |
| A p<br>von<br>foly<br>kés<br>A b | , pályázati űrlapok kitöltéséhez, illetve tökéletes működéséhez - az internet bör<br>onatkozóan a Gyűjfőkémény pályázat/Információk/Utmutatók menüpont alatt t<br>olytatom!" (mukció nem jelez vissza nekünk egy felugró ablakban, az "Urlap jeler<br>ésőbbi meghivásakor az "Elmentett kitöltés folytatása" vagy "Új kitöltés indítása<br>böngésző beállítását a kitöltés megkezdése előtt javasoljuk elvégezni!<br>Később folytatom! | gészőben - engedélyezni kell a felugró ablakokat és a Java kisalkalmazások (appletek) futtatását. Erre<br>lálható "Kézikönyv" részletes útmutatásokat tartalmaz. Amennyiben ez nem történik meg, a "Később<br>legi állapotát sikeresen elmentettük-OK" feliratú figyelmeztetéssel. Ugyanígy láthatatlan marad az űrlap<br>"választási lehetőségeket tartalmazó felugró ablak is. |
|                                  | Pályázó adatai                                                                                                    |                                                                                                    |
|                                  | 1. Kitöltő neve                                                                                                    | 🔛 Kukor Ica 👻                                                                                                    |
|                                  | 2. Pályázó jellege                                                                                                    | lakásszővetkezet Tárescház Önkormányzat                                                                                                    |

A nem helyesen kitöltött adatok a benyújtott pályázat elutasítását vonhatja maga után, mivel nincs hiánypótlásra lehetőség!

Az űrlapokat a sorszámozásnak megfelelő sorrendben kell véglegesen beküldeni. Az első három űrlapot bármennyiszer el lehet menteni, azok beküldési sorrendjétől függetlenül. Tehát mindhárom űrlap kitöltésén lehet *egyszerre* dolgozni, azonban beküldeni csak a megfelelő sorrendben lehet!

Az első három beküldését követően kell a negyedik, Dokumentum űrlapot beküldeni, majd azt követően lehet megkezdeni a szkennelt iratok felcsatolását. Az összes kért dokumentum csatolását követően engedi meg a rendszer az utolsó, egyben a pályázat végleges beadását jelentő űrlap rögzítését.

A szükséges űrlapok:

| Jelzet | Űrlap elnevezése                                                                | Beküldő azonosítása<br>szükséges | Csatolmányok<br>automatikus<br>aláírása történik<br>az ÉMI részéről |
|--------|---------------------------------------------------------------------------------|----------------------------------|---------------------------------------------------------------------|
| GYK1   | Pályázói alapadatok űrlap                                                       | igen                             | nem                                                                 |
| GYK2   | Műszaki alapadatok űrlap                                                        | igen                             | nem                                                                 |
| GYK3   | Költségvetési alapadatok űrlap                                                  | igen                             | nem                                                                 |
| GYK4   | Fájlfeltöltő kísérő űrlap                                                       | igen                             | igen                                                                |
| GYK5   | Nyilatkozat, pályázat lezárása, végső<br>berögzítés – pálvázati sorszám kiadása | igen                             | nem                                                                 |

**Figyelem!** A **GYK1, GYK2, GYK3** űrlapokon egyszerre is dolgozhatunk, amennyiben a Tovább folytatom! Nyomógombbal elmentjük a munkánkat. Véglegesen beküldeni azonban csak sorrendben

lehet, először a GYK1, majd a GYK2, majd a GYK3 űrlapokat. Amennyiben végeztünk valamennyi csatolmány felküldésével a GYK4 űrlapon, lehetőségünk lesz beküldeni a GYK5 űrlapot.

Akkor tekinthető a pályázat benyújtottnak, ha mind az 5 űrlap berögzítésre került és az összes irat fel lett csatolva!

Az űrlapok adatmezői dinamikusan változnak a kitöltés közben. Például más adatsor jelenik meg, ha a pályázó jellege társasház és más, ha magánszemély. Az űrlap változásáról felugró ablak figyelmeztet:

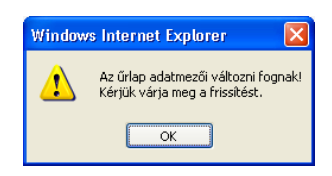

Az űrlapban értelemszerűen rögzített adatok először egy StandBy felületen jelennek meg, ahol ellenőrizhetjük az adatokat. Ezen a felületen történik meg az adatok közötti, előre meghatározott feltételek meglétének ellenőrzése, mely minimálisan a "Kötelező!" mezőkre korlátozódik.

Az űrlap kitöltését követően a beküldés a **Tovább!** gomb megnyomásával történik, melynek hatására megjelenik a Stand by lista, ahol ellenőrizni lehet a kitöltött adatokat. Ha esetleg elírtunk valamit, a **Mégse** gombbal módosíthatjuk még, vagy ha nem töltöttünk ki egy mezőt a **Válasz** gombbal beírhatjuk. Majd ha mindent rendben találtunk, a **Végleges rögzítés** gombbal rögzíthetjük az űrlapot.

Amennyiben a kötelező mezők valamelyike nincs kitöltve, a gép "A mező kitöltése kötelező!" felirattal figyelmeztet,

| 9 (Kötelező!)<br>Válasz  | Hitelintézet neve           | A mező kitöltése kötelező! | Válasz |
|--------------------------|-----------------------------|----------------------------|--------|
| 10 (Kötelező!)<br>Válasz | Bankszámlaszám              | A mező kitöltése kötelező! | Válasz |
| 11 (Kötelező!)<br>Válasz | Lakások száma összesen<br>1 |                            | Mégse  |

és inaktivált nyomógombbal teszi lehetetlenné az űrlap rögzítését:

| 38     | Pályázat státusza |  |
|--------|-------------------|--|
| Válasz |                   |  |
|        | Végleges rögzítés |  |

Ekkor, az előbb említett módszerrel vissza kell lépni a kitöltő részhez és pótolni kell a hiányzó, kötelező adatokat.

# 7. GYK1 Pályázati űrlap

A pályázati űrlap tartalmazza a pályázóval kapcsolatos alapinformációkat. Ezt az űrlapot kell először véglegesen beküldeni!

A Pályázói űrlap összes adata (természetesen kitöltéskor nem mindegyik adat jelenik meg):

| Pály | yázó adatai                                                                     |                                                                            |
|------|---------------------------------------------------------------------------------|----------------------------------------------------------------------------|
|      | · · · · · · · · · · · · · · · · · · ·                                           | Ezen adatmező automatikusan kitöltésre kerül a                             |
| 1    | Kitöltő neve                                                                    | rendszer által.                                                            |
| 2    | Pályázó jellege                                                                 | Kérjük válasszon a következő lehetőségek közül.                            |
| 3    | Pályázó neve (alapító okirat szerinti hivatalos<br>neve)                        | A Társasház alapító okiratában rögzített teljes név.                       |
| 4    | Pályázó irányítószáma                                                           | -                                                                          |
| 5    | Pályázó települése                                                              | -                                                                          |
| 6    | Pályázó út/utca/tér                                                             | -                                                                          |
| 7    | Pályázó házszám, emelet, ajtó                                                   | -                                                                          |
| 8    | Postafiók cím                                                                   | Kitöltése nem kötelező                                                     |
| 9    | Pályázó adószáma                                                                | -                                                                          |
| 10   | Hitelintézet neve                                                               | A hitelintézet teljes neve.                                                |
| 11   | Bankszámlaszám                                                                  | A bankszámla igazolásban szereplő<br>bankszámlaszámmal megegyezően!        |
| Pálγ | vázó képviseletére jogosult személy adatai                                      |                                                                            |
| 12   | Pályázó képviseletére jogosult személy neve                                     | -                                                                          |
| 13   | Pályázó képviseletére jogosult személy Postafiók<br>címe / vagy levelezési címe | _                                                                          |
|      | Pályázó képviseletére jogosult személy                                          |                                                                            |
| 14   | telefonszáma                                                                    | Kérjük a következő formában megadni: (06)-1-234-5678                       |
| 4.5  | Pályázó képviseletére jogosult személy e-mail                                   |                                                                            |
| 15   |                                                                                 | -                                                                          |
| IVIe | gvalositasi hely adatai                                                         |                                                                            |
| 16   | Igenybe vesz onkormanyzati tamogatast                                           | Kerjuk valasszon a következő lehetősegek közül.                            |
| 17   | Onkormányzati támogatás összege (Ft)                                            | Onkormányzati határozattal összhangban                                     |
| 18   | Megvalósítási hely megegyezik a pályázó címével                                 | Kérjük válasszon a következő lehetőségek közül.                            |
| 19   | Helyrajzi száma                                                                 | A tulajdoni lappal megegyezően                                             |
| 20   | Медуе                                                                           | Kérjük válasszon a következő lehetőségek közül.                            |
| 21   | Régió                                                                           | Ezen adatmező automatikusan kitöltésre kerül a<br>rendszer által.          |
| 22   | Irányítószáma                                                                   | Ha igen, ezen adatmező automatikusan kitöltésre kerül<br>a rendszer által. |
| 23   | Település                                                                       | Ha igen, ezen adatmező automatikusan kitöltésre kerül<br>a rendszer által. |
| 24   | Út/utca/tér                                                                     | Ha igen, ezen adatmező automatikusan kitöltésre kerül<br>a rendszer által. |
| 25   | Házszám                                                                         | Ha igen, ezen adatmező automatikusan kitöltésre kerül<br>a rendszer által. |
| Ber  | uházás adatai                                                                   |                                                                            |
|      |                                                                                 | A kivitelező előszerződésben szereplő időponttal                           |
|      | To man att he added to "                                                        | megegyezően. Nem lehet korábbi dátum, mint a                               |
| 26   | lervezett kezdesi idopont                                                       | Deadas napja.<br>A kivitelező előszerződésben szoronlő időnonttol          |
| 27   | Tervezett befejezési időpont                                                    | megegyezően                                                                |

| Ter  | vező adatai                                                                  |                                                 |  |
|------|------------------------------------------------------------------------------|-------------------------------------------------|--|
| 29   | lgénybe vesz tervezőt                                                        | Kérjük válasszon a következő lehetőségek közül. |  |
| 30   | Tervező neve                                                                 | -                                               |  |
| 31   | Tervező irányítószáma                                                        | -                                               |  |
| 32   | Tervező települése                                                           | -                                               |  |
| 33   | Tervező Út/utca/tér                                                          | -                                               |  |
| 34   | Tervező házszám                                                              | -                                               |  |
| 35   | Tervező telefonszáma                                                         | -                                               |  |
| 36   | Tervező e-mail címe                                                          | -                                               |  |
| Pály | Pályázat kivitelezéséért felelős személy vagy szervezet (vállalkozás) adatai |                                                 |  |
| 37   | Kivitelező neve                                                              | A kivitelező előszerződéssel megegyezően.       |  |
| 38   | Kapcsolattartó neve                                                          | A kivitelező előszerződéssel megegyezően.       |  |
| 39   | Kivitelező irányítószáma                                                     | A kivitelező előszerződéssel megegyezően.       |  |
| 40   | Kivitelező település                                                         | A kivitelező előszerződéssel megegyezően.       |  |
| 41   | Kivitelező Út/utca/tér                                                       | A kivitelező előszerződéssel megegyezően.       |  |
| 42   | Kivitelező házszám                                                           | A kivitelező előszerződéssel megegyezően.       |  |
| 43   | Kivitelező telefonszám                                                       | -                                               |  |
| 44   | Kivitelező e-mail cím                                                        | -                                               |  |

# 8. GYK2 Műszaki űrlap

A műszaki megvalósítással kapcsolatos adatok rögzítésére szolgál! Ezt az űrlapot kell másodszorra véglegesen beküldeni!

| Pály | vázó adatai                                               |                                                                      |
|------|-----------------------------------------------------------|----------------------------------------------------------------------|
|      |                                                           | Ezen adatmező automatikusan kitöltésre kerül a                       |
|      |                                                           | rendszer által a Pályázói adatlapon feltüntetett                     |
| 1    | Kitöltő neve                                              | adatoknak megtelelően, annak veglegesítéset<br>(rögzítését) követően |
| 1    |                                                           | Ezen adatmező automatikusan kitöltésre kerül a                       |
|      |                                                           | rendszer által a Pályázói adatlapon feltüntetett                     |
|      |                                                           | adatoknak megfelelően, annak véglegesítését                          |
| 2    | Pályázó adatlapja                                         | (rögzítését) követően.                                               |
|      |                                                           | Ezen adatmező automatikusan kitöltésre kerül a                       |
|      |                                                           | rendszer altal a Palyazol adatlapon feltuntetett                     |
| 3    | Pálvázó adatlapia                                         | (rögzítését) követően.                                               |
|      |                                                           | Fzen adatmező automatikusan kitöltésre kerül a                       |
|      |                                                           | rendszer által a Pályázói adatlapon feltüntetett                     |
|      | Pályázó neve (alapító okirat szerinti hivatalos           | adatoknak megfelelően, annak véglegesítését                          |
| 4    | neve)                                                     | (rögzítését) követően.                                               |
|      |                                                           | Ezen adatmező automatikusan kitöltésre kerül a                       |
|      |                                                           | rendszer altal a Palyazoi adatlapon feltuntetett                     |
| 5    | Pálvázó jellege                                           | (rögzítését) követően.                                               |
| Kén  | nények összesítése                                        |                                                                      |
| 6    | A pályázattal érintett gyűjtőkémények száma               | -                                                                    |
| 7    | A pálvázattal érintett gyűitőkémények hossza              | -                                                                    |
| 8    | Fűtési vagy vízmelegítési mód                             | Kériük válasszon a következő lehetőségek közül.                      |
| 9    | Egyéb fűtési vagy vízmelegítési mód                       | -                                                                    |
| 10   | Felújítás módja                                           | Kérjük válasszon a következő lehetőségek közül.                      |
| Kén  | nénybélelés adatai                                        |                                                                      |
| 11   | A pályázattal érintett gyűjtőkémények száma (db)          |                                                                      |
| 12   | A pályázattal érintett gyűjtőkémények hossza (fm)         |                                                                      |
|      |                                                           |                                                                      |
| 13   | Béleléssel érintett lakások száma (db)                    |                                                                      |
| Kén  | nénybéleléshez kapcsolódó elszívó ventilátor felszere     | elés adatai                                                          |
| 14   | A pályázattal érintett gyűjtőkémények száma (db)          |                                                                      |
|      | Elszívóventillátor felszerelésével érintett lakások       |                                                                      |
| 15   | száma (db)                                                |                                                                      |
| Csa  | k elszívó ventilátor felszerelés kéményseprői vélemé      | nnyel igazolt felújított kémények esetében                           |
| 16   | A pályázattal érintett gyűjtőkémények száma (db)          |                                                                      |
|      | Elszívóventillátor felszerelésével érintett lakások       |                                                                      |
| 17   | száma (db)                                                |                                                                      |
| Egy  | edi kémény kialakítása gyűjtőkémény elbontásával          |                                                                      |
| 18   | A pályázattal érintett gyűjtőkémények száma (db)          |                                                                      |
| 19   | A pályázattal érintett gyűjtőkémények hossza (fm)         |                                                                      |
|      | Pályázattal támogatott lakások száma a                    |                                                                      |
| 20   | kialakitando egyedi kéményekkel megegyezően               |                                                                      |
| Ent  | l (up)<br>edi kémény kialakítása gyűitőkémény megmaradásá | val                                                                  |

| 21   | A pályázattal érintett gyűjtőkémények száma (db)   |                                          |
|------|----------------------------------------------------|------------------------------------------|
| 22   | A pályázattal érintett gyűjtőkémények hossza (fm)  |                                          |
|      | Pályázattal támogatott lakások száma a             |                                          |
|      | kialakítandó egyedi kéményekkel megegyezően        |                                          |
| 23   | (db)                                               |                                          |
| Gyű  | jtőkémény megszüntetése (bontás vagy lezárással té | örténő használaton kívüli helyezés)      |
| 24   | A pályázattal érintett gyűjtőkémények száma (db)   |                                          |
| 25   | A pályázattal érintett gyűjtőkémények hossza (fm)  |                                          |
|      |                                                    |                                          |
| 26   | Béleléssel érintett lakások száma (db)             |                                          |
| Laka | ásszám adatok                                      |                                          |
| 27   | Lakások száma összesen                             | -                                        |
|      | Gazdálkodó szervezet tulajdonában lévő lakások     |                                          |
| 28   | száma                                              | -                                        |
| 29   | Pályázatban részt vevő lakások száma               | =30 pont                                 |
|      | Az egyes felújítási módoknál megadott lakások      |                                          |
| 30   | száma összesen                                     | =13 pont+17 pont+20 pont+23 pont+26 pont |
| 31   | Albetétek száma összesen                           | -                                        |
| 32   | Egyéb, nem lakás célú albetétek száma összesen     | -                                        |

# 9. GYK3 Költségvetés tervezés űrlap

A kivitelezői árajánlatban szereplő adatok rögzítésére!

| Pály                                                                       | rázó adatai                                                                                                    |                                                                                                    |
|----------------------------------------------------------------------------|----------------------------------------------------------------------------------------------------|----------------------------------------------------------------------------------------------------|
| 1                                                                          | Kitöltő                                                                                                    | Ezen adatmező automatikusan kitöltésre kerül a<br>rendszer által a Pályázói adatlapon feltüntetett<br>adatoknak megfelelően, annak véglegesítését<br>(rögzítését) követően.                                                                                                    |
|                                                                            |                                                                                                    | Ezen adatmező automatikusan kitöltésre kerül a                                                                                                    |
|                                                                            |                                                                                                    | rendszer által a Pályázói adatlapon feltüntetett                                                                                                    |
|                                                                            |                                                                                                    | adatoknak megfelelően, annak véglegesítését                                                                                                    |
| 2                                                                          | Pályázó adatlapja                                                                                                    | (rögzítését) követően.                                                                                                    |
|                                                                            |                                                                                                    | Ezen adatmező automatikusan kitöltésre kerül a                                                                                                    |
|                                                                            |                                                                                                    | rendszer által a Pályázói adatlapon feltüntetett                                                                                                    |
| 2                                                                          |                                                                                                    | adatoknak megfelelően, annak véglegesítését                                                                                                    |
| 3                                                                          |                                                                                                    | (rogziteset) követöen.<br>Ezen adatmező automatikusan kitöltésre kerül a                                                                                                    |
|                                                                            |                                                                                                    | rendszer által a Pálvázói adatlapon feltüntetett                                                                                                    |
|                                                                            |                                                                                                    | adatoknak megfelelően, annak véglegesítését                                                                                                    |
| 4                                                                          | Pályázó műszaki adatlapja                                                                                                    | (rögzítését) követően.                                                                                                    |
|                                                                            |                                                                                                    | Ezen adatmező automatikusan kitöltésre kerül a                                                                                                    |
|                                                                            |                                                                                                    | rendszer által a Pályázói adatlapon feltüntetett                                                                                                    |
| _                                                                          |                                                                                                    | adatoknak megfelelően, annak véglegesítését                                                                                                    |
| 5                                                                          | Palyazo muszaki adatlapja                                                                                                    | (rogziteset) kovetoen.                                                                                                    |
|                                                                            |                                                                                                    | rendszer által a Pálvázói adatlanon feltüntetett                                                                                                    |
|                                                                            | Pálvázó neve (alapító okirat szerinti hivatalos                                                                                                    | adatoknak megfelelően, annak véglegesítését                                                                                                    |
| 6                                                                          | neve)                                                                                                    | (rögzítését) követően.                                                                                                    |
|                                                                            |                                                                                                    | Ezen adatmező automatikusan kitöltésre kerül a                                                                                                    |
|                                                                            |                                                                                                    | rendszer által a Pályázói adatlapon feltüntetett                                                                                                    |
| _                                                                          |                                                                                                    | adatoknak megfelelően, annak véglegesítését                                                                                                    |
| 7                                                                          | Pályázó jellege                                                                                                    | (rögzítését) követően.                                                                                                    |
| Kém                                                                        |                                                                                                    |                                                                                                    |
|                                                                            | nénybélelés (felfúrással, tisztítással,szerelvényekkel                                                                                                    | együtt)                                                                                                    |
|                                                                            | nénybélelés (felfúrással, tisztítással,szerelvényekkel                                                                                                    | együtt)<br>A kivitelezői előszerződés mellékletét képező                                                                                                    |
| 8                                                                          | kéménybélelés (felfúrással, tisztítással,szerelvényekkel<br>Kéménybélelés mennyisége (fm)                                                                                                    | együtt)<br>A kivitelezői előszerződés mellékletét képező<br>költségvetésben rögzítettekkel megegyezően.                                                                                                    |
| 8                                                                          | kéménybélelés (felfűrással, tisztítással,szerelvényekkel<br>Kéménybélelés mennyisége (fm)                                                                                                    | együtt)<br>A kivitelezői előszerződés mellékletét képező<br>költségvetésben rögzítettekkel megegyezően.<br>A kivitelezői előszerződés mellékletét képező                                                                                                    |
| 8                                                                          | Kéménybélelés (felfúrással, tisztítással,szerelvényekkel<br>Kéménybélelés mennyisége (fm)<br>Anyagár (Bruttó Ft/fm)                                                                                                    | együtt)<br>A kivitelezői előszerződés mellékletét képező<br>költségvetésben rögzítettekkel megegyezően.<br>A kivitelezői előszerződés mellékletét képező<br>költségvetésben rögzítettekkel megegyezően.                                                                                                    |
| 8                                                                          | Kéménybélelés (felfúrással, tisztítással,szerelvényekkel<br>Kéménybélelés mennyisége (fm)<br>Anyagár (Bruttó Ft/fm)                                                                                                    | együtt)<br>A kivitelezői előszerződés mellékletét képező<br>költségvetésben rögzítettekkel megegyezően.<br>A kivitelezői előszerződés mellékletét képező<br>költségvetésben rögzítettekkel megegyezően.                                                                                                    |
| 8<br>9                                                                     | Kéménybélelés (felfűrással, tisztítással,szerelvényekkel<br>Kéménybélelés mennyisége (fm)<br>Anyagár (Bruttó Ft/fm)<br>Munkadíi (Bruttó Ft/fm)                                                                                                    | együtt)<br>A kivitelezői előszerződés mellékletét képező<br>költségvetésben rögzítettekkel megegyezően.<br>A kivitelezői előszerződés mellékletét képező<br>költségvetésben rögzítettekkel megegyezően.<br>A kivitelezői előszerződés mellékletét képező<br>költségyetésben rögzítettekkel megegyezően.                                                                                                    |
| 8<br>9<br>10                                                               | Kéménybélelés (felfúrással, tisztítással,szerelvényekkel<br>Kéménybélelés mennyisége (fm)<br>Anyagár (Bruttó Ft/fm)<br>Munkadíj (Bruttó Ft/fm)                                                                                                    | együtt)<br>A kivitelezői előszerződés mellékletét képező<br>költségvetésben rögzítettekkel megegyezően.<br>A kivitelezői előszerződés mellékletét képező<br>költségvetésben rögzítettekkel megegyezően.<br>A kivitelezői előszerződés mellékletét képező<br>költségvetésben rögzítettekkel megegyezően.                                                                                                    |
| 8<br>9<br>10<br>11                                                         | Kéménybélelés (felfúrással, tisztítással,szerelvényekkel<br>Kéménybélelés mennyisége (fm)<br>Anyagár (Bruttó Ft/fm)<br>Munkadíj (Bruttó Ft/fm)<br>Anyagköltség (Bruttó Ft)                                                                                                    | együtt)<br>A kivitelezői előszerződés mellékletét képező<br>költségvetésben rögzítettekkel megegyezően.<br>A kivitelezői előszerződés mellékletét képező<br>költségvetésben rögzítettekkel megegyezően.<br>A kivitelezői előszerződés mellékletét képező<br>költségvetésben rögzítettekkel megegyezően.                                                                                                    |
| 8<br>9<br>10<br>11<br>12                                                   | Kéménybélelés (felfúrással, tisztítással,szerelvényekkel<br>Kéménybélelés mennyisége (fm)<br>Anyagár (Bruttó Ft/fm)<br>Munkadíj (Bruttó Ft/fm)<br>Anyagköltség (Bruttó Ft)<br>Díjköltség (Bruttó Ft)                                                                                                    | együtt)<br>A kivitelezői előszerződés mellékletét képező<br>költségvetésben rögzítettekkel megegyezően.<br>A kivitelezői előszerződés mellékletét képező<br>költségvetésben rögzítettekkel megegyezően.<br>A kivitelezői előszerződés mellékletét képező<br>költségvetésben rögzítettekkel megegyezően.<br>-                                                                                                    |
| 8<br>9<br>10<br>11<br>12<br>13                                             | Kéménybélelés (felfúrással, tisztítással,szerelvényekkel<br>Kéménybélelés mennyisége (fm)<br>Anyagár (Bruttó Ft/fm)<br>Munkadíj (Bruttó Ft/fm)<br>Anyagköltség (Bruttó Ft)<br>Díjköltség (Bruttó Ft)<br>Kéménybélelés összesen                                                                                                    | együtt)<br>A kivitelezői előszerződés mellékletét képező<br>költségvetésben rögzítettekkel megegyezően.<br>A kivitelezői előszerződés mellékletét képező<br>költségvetésben rögzítettekkel megegyezően.<br>A kivitelezői előszerződés mellékletét képező<br>költségvetésben rögzítettekkel megegyezően.<br>-<br>-                                                                                                    |
| 8<br>9<br>10<br>11<br>12<br>13<br>14                                       | Kéménybélelés (felfúrással, tisztítással,szerelvényekkel<br>Kéménybélelés mennyisége (fm)<br>Anyagár (Bruttó Ft/fm)<br>Munkadíj (Bruttó Ft/fm)<br>Anyagköltség (Bruttó Ft)<br>Díjköltség (Bruttó Ft)<br>Kéménybélelés összesen<br>Részösszeg kiszámolása                                                                                                    | együtt)<br>A kivitelezői előszerződés mellékletét képező<br>költségvetésben rögzítettekkel megegyezően.<br>A kivitelezői előszerződés mellékletét képező<br>költségvetésben rögzítettekkel megegyezően.<br>A kivitelezői előszerződés mellékletét képező<br>költségvetésben rögzítettekkel megegyezően.<br>-<br>-<br>-                                                                                                    |
| 8<br>9<br>10<br>11<br>12<br>13<br>14<br>Elsz                               | Kéménybélelés (felfúrással, tisztítással,szerelvényekkel<br>Kéménybélelés mennyisége (fm)<br>Anyagár (Bruttó Ft/fm)<br>Munkadíj (Bruttó Ft/fm)<br>Anyagköltség (Bruttó Ft)<br>Díjköltség (Bruttó Ft)<br>Kéménybélelés összesen<br>Részösszeg kiszámolása<br>ívó ventilátor felszerelése                                                                                                    | együtt)<br>A kivitelezői előszerződés mellékletét képező<br>költségvetésben rögzítettekkel megegyezően.<br>A kivitelezői előszerződés mellékletét képező<br>költségvetésben rögzítettekkel megegyezően.<br>A kivitelezői előszerződés mellékletét képező<br>költségvetésben rögzítettekkel megegyezően.<br>-<br>-<br>-                                                                                                    |
| 8<br>9<br>10<br>11<br>12<br>13<br>14<br>Elsz                               | Kéménybélelés (felfúrással, tisztítással,szerelvényekkel<br>Kéménybélelés mennyisége (fm)<br>Anyagár (Bruttó Ft/fm)<br>Munkadíj (Bruttó Ft/fm)<br>Anyagköltség (Bruttó Ft)<br>Díjköltség (Bruttó Ft)<br>Kéménybélelés összesen<br>Részösszeg kiszámolása<br>ívó ventilátor felszerelése                                                                                                    | együtt)<br>A kivitelezői előszerződés mellékletét képező<br>költségvetésben rögzítettekkel megegyezően.<br>A kivitelezői előszerződés mellékletét képező<br>költségvetésben rögzítettekkel megegyezően.<br>A kivitelezői előszerződés mellékletét képező<br>költségvetésben rögzítettekkel megegyezően.<br>-<br>-<br>-<br>A kivitelezői előszerződés mellékletét képező                                                                                                    |
| 8<br>9<br>10<br>11<br>12<br>13<br>14<br>Elsz<br>15                         | Kéménybélelés (felfúrással, tisztítással, szerelvényekkel         Kéménybélelés mennyisége (fm)         Anyagár (Bruttó Ft/fm)         Munkadíj (Bruttó Ft/fm)         Anyagköltség (Bruttó Ft)         Díjköltség (Bruttó Ft)         Kéménybélelés összesen         Részösszeg kiszámolása         ívó ventilátor felszerelése         Elszívó ventilátor felszerelése (db)                                                                                                    | együtt)<br>A kivitelezői előszerződés mellékletét képező<br>költségvetésben rögzítettekkel megegyezően.<br>A kivitelezői előszerződés mellékletét képező<br>költségvetésben rögzítettekkel megegyezően.<br>A kivitelezői előszerződés mellékletét képező<br>-<br>-<br>-<br>A kivitelezői előszerződés mellékletét képező<br>költségvetésben rögzítettekkel megegyezően.                                                                                                    |
| 8<br>9<br>10<br>11<br>12<br>13<br>14<br>Elsz<br>15                         | Kéménybélelés (felfúrással, tisztítással, szerelvényekkel<br>Kéménybélelés mennyisége (fm)<br>Anyagár (Bruttó Ft/fm)<br>Munkadíj (Bruttó Ft/fm)<br>Anyagköltség (Bruttó Ft)<br>Díjköltség (Bruttó Ft)<br>Kéménybélelés összesen<br>Részösszeg kiszámolása<br>Ívó ventilátor felszerelése<br>Elszívó ventilátor felszerelése (db)                                                                                                    | együtt)<br>A kivitelezői előszerződés mellékletét képező<br>költségvetésben rögzítettekkel megegyezően.<br>A kivitelezői előszerződés mellékletét képező<br>költségvetésben rögzítettekkel megegyezően.<br>A kivitelezői előszerződés mellékletét képező<br>-<br>-<br>A kivitelezői előszerződés mellékletét képező<br>költségvetésben rögzítettekkel megegyezően.<br>-<br>A kivitelezői előszerződés mellékletét képező<br>költségvetésben rögzítettekkel megegyezően.<br>A kivitelezői előszerződés mellékletét képező                                                                                                    |
| 8<br>9<br>10<br>11<br>12<br>13<br>14<br>Elsz<br>15<br>16                   | Kéménybélelés (felfúrással, tisztítással, szerelvényekkel<br>Kéménybélelés mennyisége (fm)<br>Anyagár (Bruttó Ft/fm)<br>Munkadíj (Bruttó Ft/fm)<br>Anyagköltség (Bruttó Ft)<br>Díjköltség (Bruttó Ft)<br>Kéménybélelés összesen<br>Részösszeg kiszámolása<br>ívó ventilátor felszerelése<br>Elszívó ventilátor felszerelése (db)<br>Anyagár (Bruttó Ft/db)                                                                                                    | együtt)<br>A kivitelezői előszerződés mellékletét képező<br>költségvetésben rögzítettekkel megegyezően.<br>A kivitelezői előszerződés mellékletét képező<br>költségvetésben rögzítettekkel megegyezően.<br>A kivitelezői előszerződés mellékletét képező<br>költségvetésben rögzítettekkel megegyezően.<br>-<br>-<br>A kivitelezői előszerződés mellékletét képező<br>költségvetésben rögzítettekkel megegyezően.<br>A kivitelezői előszerződés mellékletét képező<br>költségvetésben rögzítettekkel megegyezően.<br>A kivitelezői előszerződés mellékletét képező<br>költségvetésben rögzítettekkel megegyezően.                                                                                                    |
| 8<br>9<br>10<br>11<br>12<br>13<br>14<br>Elsz<br>15<br>16                   | Kéménybélelés (felfúrással, tisztítással, szerelvényekkel<br>Kéménybélelés mennyisége (fm)<br>Anyagár (Bruttó Ft/fm)<br>Munkadíj (Bruttó Ft/fm)<br>Anyagköltség (Bruttó Ft)<br>Díjköltség (Bruttó Ft)<br>Kéménybélelés összesen<br>Részösszeg kiszámolása<br>Ívó ventilátor felszerelése<br>Elszívó ventilátor felszerelése (db)<br>Anyagár (Bruttó Ft/db)                                                                                                    | együtt)<br>A kivitelezői előszerződés mellékletét képező<br>költségvetésben rögzítettekkel megegyezően.<br>A kivitelezői előszerződés mellékletét képező<br>költségvetésben rögzítettekkel megegyezően.<br>-<br>-<br>-<br>-<br>-<br>-<br>-<br>A kivitelezői előszerződés mellékletét képező<br>költségvetésben rögzítettekkel megegyezően.<br>-<br>-<br>-<br>A kivitelezői előszerződés mellékletét képező<br>költségvetésben rögzítettekkel megegyezően.<br>A kivitelezői előszerződés mellékletét képező<br>költségvetésben rögzítettekkel megegyezően.<br>A kivitelezői előszerződés mellékletét képező                                                                                                    |
| 8<br>9<br>10<br>11<br>12<br>13<br>14<br>Elsz<br>15<br>16                   | Kéménybélelés (felfúrással, tisztítással, szerelvényekkel<br>Kéménybélelés mennyisége (fm)<br>Anyagár (Bruttó Ft/fm)<br>Munkadíj (Bruttó Ft/fm)<br>Anyagköltség (Bruttó Ft)<br>Díjköltség (Bruttó Ft)<br>Kéménybélelés összesen<br>Részösszeg kiszámolása<br>ívó ventilátor felszerelése<br>Elszívó ventilátor felszerelése (db)<br>Anyagár (Bruttó Ft/db)                                                                                                    | együtt)<br>A kivitelezői előszerződés mellékletét képező<br>költségvetésben rögzítettekkel megegyezően.<br>A kivitelezői előszerződés mellékletét képező<br>költségvetésben rögzítettekkel megegyezően.<br>A kivitelezői előszerződés mellékletét képező<br>költségvetésben rögzítettekkel megegyezően.<br>-<br>-<br>A kivitelezői előszerződés mellékletét képező<br>költségvetésben rögzítettekkel megegyezően.<br>A kivitelezői előszerződés mellékletét képező<br>költségvetésben rögzítettekkel megegyezően.<br>A kivitelezői előszerződés mellékletét képező<br>költségvetésben rögzítettekkel megegyezően.<br>A kivitelezői előszerződés mellékletét képező<br>költségvetésben rögzítettekkel megegyezően.                                                                                                    |
| 8<br>9<br>10<br>11<br>12<br>13<br>14<br>Elsz<br>15<br>16<br>17             | Kéménybélelés (felfúrással, tisztítással, szerelvényekkel         Kéménybélelés mennyisége (fm)         Anyagár (Bruttó Ft/fm)         Munkadíj (Bruttó Ft/fm)         Anyagköltség (Bruttó Ft)         Díjköltség (Bruttó Ft)         Kéménybélelés összesen         Részösszeg kiszámolása         ívó ventilátor felszerelése         Elszívó ventilátor felszerelése (db)         Munkadíj (Bruttó Ft/db)         Munkadíj (Bruttó Ft/db)                                                                                                    | együtt)<br>A kivitelezői előszerződés mellékletét képező<br>költségvetésben rögzítettekkel megegyezően.<br>A kivitelezői előszerződés mellékletét képező<br>költségvetésben rögzítettekkel megegyezően.<br>A kivitelezői előszerződés mellékletét képező<br>költségvetésben rögzítettekkel megegyezően.<br>-<br>-<br>-<br>A kivitelezői előszerződés mellékletét képező<br>költségvetésben rögzítettekkel megegyezően.<br>A kivitelezői előszerződés mellékletét képező<br>költségvetésben rögzítettekkel megegyezően.<br>A kivitelezői előszerződés mellékletét képező<br>költségvetésben rögzítettekkel megegyezően.<br>A kivitelezői előszerződés mellékletét képező<br>költségvetésben rögzítettekkel megegyezően.                                                                                                    |
| 8<br>9<br>10<br>11<br>12<br>13<br>14<br>Elsz<br>15<br>16<br>17<br>18       | Kéménybélelés (felfúrással, tisztítással, szerelvényekkel         Kéménybélelés mennyisége (fm)         Anyagár (Bruttó Ft/fm)         Munkadíj (Bruttó Ft/fm)         Anyagköltség (Bruttó Ft)         Díjköltség (Bruttó Ft)         Kéménybélelés összesen         Részösszeg kiszámolása         ívó ventilátor felszerelése         Elszívó ventilátor felszerelése (db)         Anyagár (Bruttó Ft/db)         Munkadíj (Bruttó Ft/db)         Anyagköltség (Bruttó Ft)                                                                                                  | együtt)<br>A kivitelezői előszerződés mellékletét képező<br>költségvetésben rögzítettekkel megegyezően.<br>A kivitelezői előszerződés mellékletét képező<br>költségvetésben rögzítettekkel megegyezően.<br>A kivitelezői előszerződés mellékletét képező<br>költségvetésben rögzítettekkel megegyezően.<br>-<br>-<br>-<br>A kivitelezői előszerződés mellékletét képező<br>költségvetésben rögzítettekkel megegyezően.<br>A kivitelezői előszerződés mellékletét képező<br>költségvetésben rögzítettekkel megegyezően.<br>A kivitelezői előszerződés mellékletét képező<br>költségvetésben rögzítettekkel megegyezően.<br>A kivitelezői előszerződés mellékletét képező<br>költségvetésben rögzítettekkel megegyezően.<br>-<br>-<br>-<br>-<br>-                                                                                                    |
| 8<br>9<br>10<br>11<br>12<br>13<br>14<br>Elsz<br>15<br>16<br>17<br>18<br>19 | henybélelés (felfúrással, tisztítással, szerelvényekkel         Kéménybélelés mennyisége (fm)         Anyagár (Bruttó Ft/fm)         Munkadíj (Bruttó Ft/fm)         Anyagköltség (Bruttó Ft)         Díjköltség (Bruttó Ft)         Kéménybélelés összesen         Részösszeg kiszámolása         ívó ventilátor felszerelése         Elszívó ventilátor felszerelése (db)         Munkadíj (Bruttó Ft/db)         Munkadíj (Bruttó Ft/db)         Munkadíj (Bruttó Ft/db)         Munkadíj (Bruttó Ft/db)         Anyagköltség (Bruttó Ft)         Díjköltség (Bruttó Ft/db) | együtt)<br>A kivitelezői előszerződés mellékletét képező<br>költségvetésben rögzítettekkel megegyezően.<br>A kivitelezői előszerződés mellékletét képező<br>költségvetésben rögzítettekkel megegyezően.<br>A kivitelezői előszerződés mellékletét képező<br>költségvetésben rögzítettekkel megegyezően.<br>-<br>-<br>-<br>A kivitelezői előszerződés mellékletét képező<br>költségvetésben rögzítettekkel megegyezően.<br>A kivitelezői előszerződés mellékletét képező<br>költségvetésben rögzítettekkel megegyezően.<br>A kivitelezői előszerződés mellékletét képező<br>költségvetésben rögzítettekkel megegyezően.<br>A kivitelezői előszerződés mellékletét képező<br>költségvetésben rögzítettekkel megegyezően.<br>A kivitelezői előszerződés mellékletét képező<br>költségvetésben rögzítettekkel megegyezően.<br>A kivitelezői előszerződés mellékletét képező<br>költségvetésben rögzítettekkel megegyezően.<br>- |

| 21                                                                                                    | Részösszeg kiszámolása                                                                                                    | -                                                                                                    |
|----------------------------------------------------------------------------------------------------|----------------------------------------------------------------------------------------------------|----------------------------------------------------------------------------------------------------|
| Egy                                                                                                    | edi kémények kialakítása szerelvényekkel együtt                                                                                                    |                                                                                                    |
| 22                                                                                                    | Egyedi kémények kialakítása szerelvényekkel<br>együtt (db)                                                                                                    | A kivitelezői előszerződés mellékletét képező<br>költségvetésben rögzítettekkel megegyezően.                                                                                                    |
| 23                                                                                                    | Anyagár (Bruttó Ft/db)                                                                                                    | A kivitelezői előszerződés mellékletét képező<br>költségvetésben rögzítettekkel megegyezően.                                                                                                    |
| 24                                                                                                    | Munkadíj (Bruttó Ft/db)                                                                                                    | A kivitelezői előszerződés mellékletét képező<br>költségvetésben rögzítettekkel megegyezően.                                                                                                    |
| 25                                                                                                    | Anyagköltség (Bruttó Ft)                                                                                                    | -                                                                                                    |
| 26                                                                                                    | Díjköltség (Bruttó Ft)                                                                                                    | -                                                                                                    |
| 27                                                                                                    | Egyedi kémények kialakítása szerelvényekkel együtt összesen                                                                                                    | -                                                                                                    |
| 28                                                                                                    | Részösszeg kiszámolása                                                                                                    | -                                                                                                    |
| Gyű                                                                                                    | jtőkémény megszüntetése (bontás vagy lezárással té                                                                                                    | örténő használaton kívüli helyezés)                                                                                                    |
| 29                                                                                                    | Gyűjtőkémény megszüntetése (db)                                                                                                    | A kivitelezői előszerződés mellékletét képező<br>költségvetésben rögzítettekkel megegyezően.                                                                                                    |
| 30                                                                                                    | Anyagár (Bruttó Ft/db)                                                                                                    | A kivitelezői előszerződés mellékletét képező<br>költségvetésben rögzítettekkel megegyezően.                                                                                                    |
| 31                                                                                                    | Munkadíj (Bruttó Ft/db)                                                                                                    | A kivitelezői előszerződés mellékletét képező<br>költségvetésben rögzítettekkel megegyezően.                                                                                                    |
| 32                                                                                                    | Anyagköltség (Bruttó Ft)                                                                                                    | -                                                                                                    |
| 33                                                                                                    | Díjköltség (Bruttó Ft)                                                                                                    | -                                                                                                    |
| 34                                                                                                    | Gyűjtőkémény megszüntetése összesen                                                                                                    | -                                                                                                    |
|                                                                                                    | Bászösszog kiszámolása                                                                                                    |                                                                                                    |
| 35                                                                                                    | Reszusszeg kiszalliulasa                                                                                                    | -                                                                                                    |
| 35<br>Felú                                                                                                    | jított állapotra vonatkozó állapotrögzítő pozitív kém                                                                                                    | -<br>nényseprő szakvélemény költsége                                                                                                    |
| 35<br>Felú<br>36                                                                                                    | jított állapotra vonatkozó állapotrögzítő pozitív kém<br>Felújított állapotra vonatkozó állapotrögzítő<br>pozitív kéményseprő szakvélemény költsége                                                                                                    | -<br>nényseprő szakvélemény költsége<br>-                                                                                                    |
| 35<br>Felú<br>36<br>37                                                                                                   | jított állapotra vonatkozó állapotrögzítő pozitív kém<br>Felújított állapotra vonatkozó állapotrögzítő<br>pozitív kéményseprő szakvélemény költsége<br>Részösszeg kiszámolása                                                                                                    | -<br>nényseprő szakvélemény költsége<br>-<br>-                                                                                                    |
| 35<br>Felú<br>36<br>37<br>Költ                                                                                           | reszösszeg kiszamolasa<br>jjított állapotra vonatkozó állapotrögzítő pozitív kém<br>Felújított állapotra vonatkozó állapotrögzítő<br>pozitív kéményseprő szakvélemény költsége<br>Részösszeg kiszámolása<br>ségek összesítése                                                                                                    | -<br>nényseprő szakvélemény költsége<br>-<br>-                                                                                                    |
| 35<br>Felú<br>36<br>37<br>Költ<br>38                                                                                     | ijított állapotra vonatkozó állapotrögzítő pozitív kém<br>Felújított állapotra vonatkozó állapotrögzítő<br>pozitív kéményseprő szakvélemény költsége<br>Részösszeg kiszámolása<br>ségek összesítése<br>Anyagköltség összesen (Bruttó Ft)                                                                                                    | -<br>nényseprő szakvélemény költsége<br>-<br>-<br>-                                                                                                    |
| 35<br>Felú<br>36<br>37<br>Költ<br>38<br>39                                                                               | ijított állapotra vonatkozó állapotrögzítő pozitív kén<br>Felújított állapotra vonatkozó állapotrögzítő<br>pozitív kéményseprő szakvélemény költsége<br>Részösszeg kiszámolása<br>ségek összesítése<br>Anyagköltség összesen (Bruttó Ft)<br>Összes díjköltség (Bruttó Ft)                                                                                                    | - nényseprő szakvélemény költsége                                                                                                    |
| 35<br>Felú<br>36<br>37<br>Költ<br>38<br>39<br>40                                                                         | ijított állapotra vonatkozó állapotrögzítő pozitív kém<br>Felújított állapotra vonatkozó állapotrögzítő<br>pozitív kéményseprő szakvélemény költsége<br>Részösszeg kiszámolása<br>ségek összesítése<br>Anyagköltség összesen (Bruttó Ft)<br>Összes díjköltség (Bruttó Ft)<br>Összesen kivitelezési költségek (Bruttó Ft)                                                                                                    | - nényseprő szakvélemény költsége                                                                                                    |
| 35<br>Felú<br>36<br>37<br>Költ<br>38<br>39<br>40                                                                         | rkeszösszeg kiszamolasa<br>ijított állapotra vonatkozó állapotrögzítő pozitív kém<br>Felújított állapotra vonatkozó állapotrögzítő<br>pozitív kéményseprő szakvélemény költsége<br>Részösszeg kiszámolása<br>ségek összesítése<br>Anyagköltség összesen (Bruttó Ft)<br>Összes díjköltség (Bruttó Ft)<br>Összesen kivitelezési költségek (Bruttó Ft)<br>Felújítás előtti állapotra vonatkozó állapotrögzítő                                                                                                    | - nényseprő szakvélemény költsége                                                                                                    |
| 35<br>Felú<br>36<br>37<br>Költ<br>38<br>39<br>40                                                                         | ijított állapotra vonatkozó állapotrögzítő pozitív kém<br>Felújított állapotra vonatkozó állapotrögzítő<br>pozitív kéményseprő szakvélemény költsége<br>Részösszeg kiszámolása<br>ségek összesítése<br>Anyagköltség összesen (Bruttó Ft)<br>Összes díjköltség (Bruttó Ft)<br>Összesen kivitelezési költségek (Bruttó Ft)<br>Felújítás előtti állapotra vonatkozó állapotrögzítő<br>és felújítái javaslatot tartalmazó kéményseprő<br>szakvélemény költsége (Bruttó Ft)                                                                                                    | -<br>nényseprő szakvélemény költsége<br>-<br>-<br>-<br>-<br>-<br>-<br>-<br>-                                                                                                    |
| 35<br>Felú<br>36<br>37<br>Költ<br>38<br>39<br>40<br>41                                                                   | ijított állapotra vonatkozó állapotrögzítő pozitív kém<br>Felújított állapotra vonatkozó állapotrögzítő<br>pozitív kéményseprő szakvélemény költsége<br>Részösszeg kiszámolása<br>ségek összesítése<br>Anyagköltség összesen (Bruttó Ft)<br>Összes díjköltség (Bruttó Ft)<br>Összesen kivitelezési költségek (Bruttó Ft)<br>Felújítás előtti állapotra vonatkozó állapotrögzítő<br>és felújítái javaslatot tartalmazó kéményseprő<br>szakvélemény költsége (Bruttó Ft)<br>Gázszolgáltató által készített felújított állapotra                                                                                                    | -<br>nényseprő szakvélemény költsége<br>-<br>-<br>-<br>-<br>-<br>-<br>-<br>-<br>-                                                                                                    |
| 35<br>Felu<br>36<br>37<br>Költ<br>38<br>39<br>40<br>41                                                                   | Reszösszeg kiszámolasa         ijított állapotra vonatkozó állapotrögzítő pozitív kém         Felújított állapotra vonatkozó állapotrögzítő         pozitív kéményseprő szakvélemény költsége         Részösszeg kiszámolása         ségek összesítése         Anyagköltség összesen (Bruttó Ft)         Összes díjköltség (Bruttó Ft)         Összesen kivitelezési költségek (Bruttó Ft)         Felújítás előtti állapotra vonatkozó állapotrögzítő és felújítái javaslatot tartalmazó kéményseprő         szakvélemény költsége (Bruttó Ft)         Gázszolgáltató által készített felújított állapotra vonatkozó pozitív részleges állagfelmérerő                                                                                                    | nényseprő szakvélemény költsége<br>-<br>-<br>-<br>-<br>-<br>-<br>-<br>-<br>-                                                                                                    |
| 35<br>Feltü<br>36<br>37<br>Költl<br>38<br>39<br>40<br>41<br>41                                                           | Neszőszeg kiszámolasa         ijított állapotra vonatkozó állapotrögzítő pozitív kém         Felújított állapotra vonatkozó állapotrögzítő         pozitív kéményseprő szakvélemény költsége         Részösszeg kiszámolása         ségek összesítése         Anyagköltség összesen (Bruttó Ft)         Összes díjköltség (Bruttó Ft)         Összesen kivitelezési költségek (Bruttó Ft)         Felújítás előtti állapotra vonatkozó állapotrögzítő és felújítái javaslatot tartalmazó kéményseprő szakvélemény költsége (Bruttó Ft)         Gázszolgáltató által készített felújított állapotra vonatkozó pozitív részleges állagfelmérerő szakvélemény költsége (Bruttó Ft)                                                                                                    | - nényseprő szakvélemény költsége                                                                                                    |
| 35<br>Felu<br>36<br>37<br>Költ<br>38<br>39<br>40<br>41<br>41<br>42<br>43                                                 | Reszösszeg kiszámolasa         ijított állapotra vonatkozó állapotrögzítő pozitív kém         Felújított állapotra vonatkozó állapotrögzítő         pozitív kéményseprő szakvélemény költsége         Részösszeg kiszámolása         ségek összesítése         Anyagköltség összesen (Bruttó Ft)         Összes díjköltség (Bruttó Ft)         Összesen kivitelezési költségek (Bruttó Ft)         Felújítás előtti állapotra vonatkozó állapotrögzítő és felújítái javaslatot tartalmazó kéményseprő szakvélemény költsége (Bruttó Ft)         Gázszolgáltató által készített felújított állapotra vonatkozó pozitív részleges állagfelmérerő szakvélemény költsége (Bruttó Ft)         Tervezési költség (Bruttó Ft)                                                                                                    | nényseprő szakvélemény költsége<br>-<br>-<br>-<br>-<br>-<br>-<br>-<br>-<br>-<br>-<br>-<br>-<br>-<br>-<br>-<br>-                                                                                                    |
| 35<br>Felt<br>36<br>37<br>Költ<br>38<br>39<br>40<br>41<br>41<br>42<br>43<br>44                                           | Neszőszeg kiszámolasa         ijított állapotra vonatkozó állapotrögzítő pozitív kém         Felújított állapotra vonatkozó állapotrögzítő         pozitív kéményseprő szakvélemény költsége         Részösszeg kiszámolása         ségek összesítése         Anyagköltség összesen (Bruttó Ft)         Összes díjköltség (Bruttó Ft)         Összesen kivitelezési költségek (Bruttó Ft)         Felújítás előtti állapotra vonatkozó állapotrögzítő és felújítái javaslatot tartalmazó kéményseprő szakvélemény költsége (Bruttó Ft)         Gázszolgáltató által készített felújított állapotra vonatkozó pozitív részleges állagfelmérerő szakvélemény költsége (Bruttó Ft)         Tervezési költség (Bruttó Ft)         Műszaki ellenőrzés költség (Bruttó Ft)                                                                                                    | nényseprő szakvélemény költsége   -   -   -   -   -   -   -   -   -   -   -   -   -   -   -   -   -   -   -   -   -   -   -   -   -   -   -   -   -   -   -   -   -   -   -   -   -   -   -   -   -   -   -   -   -   -                                                                                                    |
| 35<br>Felu<br>36<br>37<br>Költ<br>38<br>39<br>40<br>41<br>41<br>41<br>42<br>43<br>44<br>45<br>5                          | Reszösszeg kiszámolasa         ijított állapotra vonatkozó állapotrögzítő pozitív kém         Felújított állapotra vonatkozó állapotrögzítő         pozitív kéményseprő szakvélemény költsége         Részösszeg kiszámolása         ségek összesítése         Anyagköltség összesen (Bruttó Ft)         Összes díjköltség (Bruttó Ft)         Összesen kivitelezési költségek (Bruttó Ft)         Felújítás előtti állapotra vonatkozó állapotrögzítő         és felújítái javaslatot tartalmazó kéményseprő         szakvélemény költsége (Bruttó Ft)         Gázszolgáltató által készített felújított állapotra         vonatkozó pozitív részleges állagfelmérerő         szakvélemény költsége (Bruttó Ft)         Tervezési költség (Bruttó Ft)         Műszaki ellenőrzés költség (Bruttó Ft)         Kapcsolódó költségek kalkulálása                                                                                                    | nényseprő szakvélemény költsége   -   -   -   -   -   -   -   -   -   -   -   -   -   -   -   -   -   -   -   -   -   -   -   -   -   -   -   -   -   -   -   -   -   -   -   -   -   -   -   -   -   -   -   -   -   -   -   -   -   -   -   -   -   -   -   -   -   -   -   -   -   -   -   -                                                                                                    |
| 35<br>Felt<br>36<br>37<br>Költ<br>38<br>39<br>40<br>41<br>41<br>42<br>43<br>44<br>45<br>46                               | Neszosszeg kiszámolasa         ijított állapotra vonatkozó állapotrögzítő pozitív kém         Felújított állapotra vonatkozó állapotrögzítő         pozitív kéményseprő szakvélemény költsége         Részösszeg kiszámolása         ségek összesítése         Anyagköltség összesen (Bruttó Ft)         Összes díjköltség (Bruttó Ft)         Összesen kivitelezési költségek (Bruttó Ft)         Felújítás előtti állapotra vonatkozó állapotrögzítő és felújítái javaslatot tartalmazó kéményseprő szakvélemény költsége (Bruttó Ft)         Gázszolgáltató által készített felújított állapotra vonatkozó pozitív részleges állagfelmérerő szakvélemény költsége (Bruttó Ft)         Tervezési költség (Bruttó Ft)         Műszaki ellenőrzés költség (Bruttó Ft)         Kapcsolódó költségek kalkulálása         Összesen kapcsolódó költségek (Bruttó Ft)                                                                                                    | nényseprő szakvélemény költsége   -   -   -   -   -   -   -   -   -   -   -   -   -   -   -   -   -   -   -   -   -   -   -   -   -   -   -   -   -   -   -   -   -   -   -   -   -   -   -   -   -   -   -   -   -   -   -   -   -   -   -   -   -   -   -   -   -   -   -   -   -   -   -   -   -   -   -   -   -   -   -   -   -   -   -   -   -   -   -   -   -   -   -   -   -   -   -   -   -   -   - <tr< td=""></tr<> |
| 35<br>Felu<br>36<br>37<br>Költ<br>38<br>39<br>40<br>41<br>41<br>42<br>43<br>44<br>45<br>46<br>47<br>47                   | Neszosszeg kiszámolasa         ijított állapotra vonatkozó állapotrögzítő pozitív kém         Felújított állapotra vonatkozó állapotrögzítő         pozitív kéményseprő szakvélemény költsége         Részösszeg kiszámolása         ségek összesítése         Anyagköltség összesen (Bruttó Ft)         Összes díjköltség (Bruttó Ft)         Összes n kivitelezési költségek (Bruttó Ft)         Felújítás előtti állapotra vonatkozó állapotrögzítő         és felújítái javaslatot tartalmazó kéményseprő         szakvélemény költsége (Bruttó Ft)         Gázszolgáltató által készített felújított állapotra         vonatkozó pozitív részleges állagfelmérerő         szakvélemény költsége (Bruttó Ft)         Műszaki ellenőrzés költség (Bruttó Ft)         Műszaki ellenőrzés költség (Bruttó Ft)         Maximális kapcsolódó költsége                                                                                                    |                                                                                                    |
| 35<br>Felu<br>36<br>37<br>Költ<br>38<br>39<br>40<br>41<br>40<br>41<br>42<br>43<br>44<br>45<br>46<br>47<br>48             | rkeszösszeg kiszámolasa ijított állapotra vonatkozó állapotrögzítő pozitív kém Felújított állapotra vonatkozó állapotrögzítő pozitív kéményseprő szakvélemény költsége Részösszeg kiszámolása ségek összesítése Anyagköltség összesen (Bruttó Ft) Összes díjköltség (Bruttó Ft) Összesen kivitelezési költségek (Bruttó Ft) Felújítás előtti állapotra vonatkozó állapotrögzítő és felújítái javaslatot tartalmazó kéményseprő szakvélemény költsége (Bruttó Ft) Gázszolgáltató által készített felújított állapotra vonatkozó pozitív részleges állagfelmérerő szakvélemény költség (Bruttó Ft) Tervezési költség (Bruttó Ft) Műszaki ellenőrzés költség (Bruttó Ft) Kapcsolódó költségek kalkulálása Összesen kapcsolódó költsége (Bruttó Ft) Maximális kapcsolódó költség                                                                                                    |                                                                                                    |
| 35<br>Felt<br>36<br>37<br>Költ<br>38<br>39<br>40<br>41<br>41<br>42<br>43<br>44<br>45<br>46<br>47<br>48<br>49<br>50       | Reszösszeg kiszámolása         ijított állapotra vonatkozó állapotrögzítő pozitív kém         Felújított állapotra vonatkozó állapotrögzítő         pozitív kéményseprő szakvélemény költsége         Részösszeg kiszámolása         ségek összesítése         Anyagköltség összesen (Bruttó Ft)         Összes díjköltség (Bruttó Ft)         Összes n kivitelezési költségek (Bruttó Ft)         Felújítás előtti állapotra vonatkozó állapotrögzítő         és felújítái javaslatot tartalmazó kéményseprő         szakvélemény költsége (Bruttó Ft)         Gázszolgáltató által készített felújított állapotra         vonatkozó pozitív részleges állagfelmérerő         szakvélemény költség (Bruttó Ft)         Műszaki ellenőrzés költség (Bruttó Ft)         Műszaki ellenőrzés költség (Bruttó Ft)         Maximális kapcsolódó költségek (Bruttó Ft)         Maximális kapcsolódó költség         FIGYELMEZTETÉS         Bekerülési költség                                                                                                    |                                                                                                    |
| 35<br>Felu<br>36<br>37<br>Költ<br>38<br>39<br>40<br>41<br>41<br>42<br>43<br>44<br>45<br>46<br>47<br>48<br>49<br>50<br>50 | Neszosszeg kiszámolása         ijított állapotra vonatkozó állapotrögzítő pozitív kém         Felújított állapotra vonatkozó állapotrögzítő         pozitív kéményseprő szakvélemény költsége         Részösszeg kiszámolása         ségek összesítése         Anyagköltség összesen (Bruttó Ft)         Összes díjköltség (Bruttó Ft)         Összes díjköltség (Bruttó Ft)         Összesen kivitelezési költségek (Bruttó Ft)         Felújítás előtti állapotra vonatkozó állapotrögzítő és felújítái javaslatot tartalmazó kéményseprő szakvélemény költsége (Bruttó Ft)         Gázszolgáltató által készített felújított állapotra vonatkozó pozitív részleges állagfelmérerő szakvélemény költsége (Bruttó Ft)         Tervezési költség (Bruttó Ft)         Műszaki ellenőrzés költség (Bruttó Ft)         Mászaki ellenőrzés költség (Bruttó Ft)         Mászaki ellenőrzés költség (Bruttó Ft)         Mászaki ellenőzés költség (Bruttó Ft)         Mászaki ellenőzés költség (Bruttó Ft)         Maximális kapcsolódó költségek (Bruttó Ft)         Maximális kapcsolódó költség         FIGYELMEZTETÉS         Bekerülési költség         Pályázattal érintett lakások száma         Támogatás mértéke |                                                                                                    |

Az egyes tételeknél a mennyiséget és a bruttó egységárat kell megadni, a bruttó anyagárat a rendszer számolja ki az űrlap alján található "Kalkulálás indítása" bekattintásával.

| Kéi | Kéménybélelés (felfúrással, tisztítással,szerelvényekkel együtt) |                     |  |  |  |  |  |
|-----|------------------------------------------------------------------|---------------------|--|--|--|--|--|
| 6.  | Kéménybélelés mennyisége (fm)                                    |                     |  |  |  |  |  |
| 7.  | Anyagár (Bruttó Ft/fm)                                           |                     |  |  |  |  |  |
| 8.  | Munkadíj (Bruttó Ft/fm)                                          |                     |  |  |  |  |  |
| 9.  | Anyagköltség (Bruttó Ft)                                         |                     |  |  |  |  |  |
| 10. | Díjköltség (Bruttó Ft)                                           |                     |  |  |  |  |  |
| 11. | Kéménybélelés összesen                                           |                     |  |  |  |  |  |
| 12. | Részösszeg kiszámolása                                           | Kalkulálás indítása |  |  |  |  |  |

Amint az összes tétel kitöltésre került a rendszer kiszámolja a pályázat költségvetését:

| Költs | égek összesítése                                                                                                    |                     |
|-------|----------------------------------------------------------------------------------------------------|---------------------|
| 35.   | Anyagköltség összesen (Bruttó Ft)                                                                                                    |                     |
| 36.   | Összes díjköltség (Bruttó Ft)                                                                                                    |                     |
| 37.   | Összesen kivitelezési költségek (Bruttó Ft)                                                                                             |                     |
| 38.   | Felújítás előtti állapotra vonatkozó állapotrögzítő és felújítái javaslatot tartalmazó kéményseprő<br>szakvélemény költsége (Bruttó Ft) |                     |
| 39.   | Gázszolgáltató által készített felújított állapotra vonatkozó pozitív részleges állagfelmérerő szakvélemény<br>költsége (Bruttó Ft)     |                     |
| 40.   | Tervezési költség (Bruttó Ft)                                                                                                    |                     |
| 41.   | Műszaki ellenőrzés költség (Bruttó Ft)                                                                                                  |                     |
| 42.   | Kapcsolódó költségek kalkulálása                                                                                                    | Kalkulálás indítása |
| 43.   | Összesen kapcsolódó költségek (Bruttó Ft)                                                                                               |                     |
| 44.   | Maximális kapcsolódó költség                                                                                                    |                     |
| 45.   | Bekerülési költség                                                                                                    |                     |
| 46.   | Lakások száma                                                                                                    |                     |
| 47.   | Támogatás mértéke                                                                                                    |                     |
| 48.   | Osszes érték újraszámolása                                                                                                    |                     |

A kapcsolódó költségek együttes összege nem haladhatja meg a támogatott bruttó kivitelezési költség 5%-át!

A rendszer a GYK2 űrlapon megadott adatok alapján néhány mező értékét automatikusan számolja. Amennyiben ezek értéke 0, nem ajánlja fel a hozzájuk kapcsolódó anyag és munkaköltségek beírását

| Mennyiségi adat a GYK3 űrlapok       | Adatok a GYK2 adatlapról                                                 |
|--------------------------------------|--------------------------------------------------------------------------|
|                                      | Kéménybélelés adatai                                                     |
| Kéménybélelés mennyisége (fm)        | A pályázattal érintett gyűjtőkémények hossza (fm)                        |
|                                      | Két mező összege:                                                        |
|                                      | Kéménybéleléshez kapcsolódó elszívó ventilátor felszerelés               |
|                                      | adatai                                                                   |
|                                      | A pályázattal érintett gyűjtőkémények száma (db)                         |
|                                      | Csak elszívó ventilátor felszerelés kéményseprői véleménnyel             |
|                                      | igazolt felújított kémények esetében                                     |
| Elszívó ventilátor felszerelése (db) | A pályázattal érintett gyűjtőkémények száma (db)                         |
|                                      | Vát morő összogo                                                         |
|                                      | Ret mezo osszege.<br>Egyedi kómóny kialakítáca gyűjtőkómóny albontácával |
|                                      | Pálvázattal támogatott lakások száma a kialakítandó ogyodi               |
|                                      | kámányekkel megegyezően (dh)                                             |
|                                      | Favedi kámány kialakítása gyűjitőkámány megmaradásával                   |
| Favedi kémények kialakítása          | Pálvázattal támogatott lakások száma a kialakítandó egyedi               |
| szerelyényekkel együtt (dh)          | kámányekkel megegyezően (dh)                                             |
|                                      |                                                                          |
|                                      | Gyűjtőkémény megszüntetése (bontás vagy lezárással történő               |
|                                      | használaton kívüli helyezés)                                             |
| Gyűjtőkémény megszüntetése (db)      | A pályázattal érintett gyűjtőkémények száma (db)                         |

# 10. GYK4 Dokumentum űrlap

A dokumentumok felcsatolásának megkezdése csak akkor lehetséges, ha az előző három űrlap be van rögzítve.

Űrlap adatmezői

| Kitö | ltött adatlapok                                                           |                                                                                                    |
|------|---------------------------------------------------------------------------|----------------------------------------------------------------------------------------------------|
|      |                                                                           | Fzen adatmező automatikusan kitöltésre kerül a                                                                                                    |
|      |                                                                           | rendszer által a Pályázói adatlapon feltüntetett                                                                                                    |
|      |                                                                           | adatoknak megfelelően, annak véglegesítését                                                                                                    |
| 1    | Pályázói adatlap                                                          | (rögzítését) követően.                                                                                                    |
|      |                                                                           | Fzen adatmező automatikusan kitöltésre kerül a                                                                                                    |
|      |                                                                           | rendszer által a Pályázói adatlapon feltüntetett                                                                                                    |
|      |                                                                           | adatoknak megfelelően, annak véglegesítését                                                                                                    |
| 2    | Műszaki adatlap                                                           | (rögzítését) követően.                                                                                                    |
|      |                                                                           | Ezen adatmező automatikusan kitöltésre kerül a                                                                                                    |
|      |                                                                           | rendszer által a Pálvázói adatlapon feltüntetett                                                                                                    |
|      |                                                                           | adatoknak megfelelően, annak véglegesítését                                                                                                    |
| 3    | Költségvetési adatlap                                                     | (rögzítését) követően.                                                                                                    |
| Pály | rázó adatai                                                               |                                                                                                    |
|      |                                                                           | Francische Aussien - Marstein - Att Marstein - Law Marstein - Marstein - Att Marstein - Law Marstein - Att Marstein - Att Att Marstein - Att Marstein - Att Att Att Att Att Att Att Att Att A |
|      |                                                                           | Ezen adatmezo automatikusan kitoitesre kerui a                                                                                                    |
|      |                                                                           | adatoknak megfelelően, annak véglegesítését                                                                                                    |
| 4    | Kitöltő neve                                                              | (rögzítését) követően.                                                                                                    |
|      |                                                                           |                                                                                                    |
|      |                                                                           | Ezen adatmező automatikusan kitöltésre kerül a                                                                                                    |
|      | Pálvázó neve (alanító okirat szerinti hivatalos                           | renuszer altar a Palyazor adatlapon feltuntetett<br>adatoknak megfelelően, annak véglegesítését                                                                                                    |
| 5    | neve)                                                                     | (rögzítését) követően.                                                                                                    |
|      | · · · ·                                                                   |                                                                                                    |
|      |                                                                           | Ezen adatmező automatikusan kitöltésre kerül a                                                                                                    |
|      |                                                                           | rendszer altal a Palyazoi adatlapon feltuntetett                                                                                                    |
| 6    | Pálvázó iellege                                                           | (rögzítését) követően.                                                                                                    |
| Csa  | tolandó dokumentumok                                                      |                                                                                                    |
|      | A beruházással érintett ingatlan 1 hónapnál nem                           |                                                                                                    |
| 8    | régebbi tulajdoni törzslapja                                              |                                                                                                    |
|      | Társasházi közgyűlési határozat kivonat (mely                             |                                                                                                    |
|      | tartalmazza a pályázat képviseletére jogosult                             |                                                                                                    |
| 9    | szemely kinevezeset,stb)<br>Kivitalozósi alőszorződós (maly tartalmazza a |                                                                                                    |
|      | vállalkozó nvilatkozatát arra vonatkozóan, hev a                          |                                                                                                    |
|      | kéményseprő szakvélemény figyelembevételével                              | A pályázó tulajdonában maradó, a fenntartási időszak                                                                                                    |
| 10   | állította össze a költségvetést, stb)                                     | végéig megőrzendő dokumentumokat szükséges                                                                                                    |
|      | Felújítás előtti állapotra vonatkozó állapotrögzítő                       | beszkennelni, és becsatolni.                                                                                                    |
|      | és felújítái javaslatot tartalmazó kéményseprő                            |                                                                                                    |
| 11   | szakvelemeny<br>Rankszámla igazolás (a pálvázó hankszámláiának            |                                                                                                    |
| 12   | aronosítására)                                                            |                                                                                                    |
|      | Önkormányzati támogatás esetén önkormányzati                              |                                                                                                    |
|      | határozat az önkormányzati támogatás                                      |                                                                                                    |
| 13   | megítéléséről                                                             |                                                                                                    |

Kezelés lépései:

- 1. Nyissuk meg a GYK4 Dokumentum űrlapot, majd rögzítsük be!
- 2. A rögzítést követően kezdjük meg az egyes sorokba a szkennelt iratok feltöltését. A sorrendnek nincs jelentősége. Figyeljünk oda, hogy minden dokumentum a megfelelő helyre legyen csatolva!

| 6.  | lgénybe vesz önkormányzati támogatást                                                                                                    | igen                             |
|-----|----------------------------------------------------------------------------------------------------|----------------------------------|
| Cs  | atolandó dokumentumok                                                                                                    |                                  |
| 7.  | A beruházással érintett ingatlan 1 hónapnál nem<br>régebbi tulajdoni törzslapja                                                                                                    | 0                                |
| 8.  | Társasházi közgyűlési határozat kivonat (mely<br>tartalmazza a pályázat képviseletére jogosult személy<br>kinevezését,stb)                                                                 | 0                                |
| 9.  | Kivitelezési előszerződés (mely tartalmazza a<br>vállalkozó nyilatkozatát arra vonatkozóan, hgy a<br>kéményseprő szakvélemény figyelembevételével<br>állította össze a költségvetést, stb) | ٥                                |
| 10. | Felújítás előtti állapotra vonatkozó állapotrögzítő és<br>felújítái javaslatot tartalmazó kéményseprő<br>szakvélemény                                                                      | ٥                                |
| 11. | Bankszámla igazolás (a pályázó bankszámlájának<br>azonosítására)                                                                                                    | 0                                |
| 12. | Önkormányzati támogatás esetén önkormányzati<br>határozat az önkormányzati támogatás megítéléséről                                                                                         | 0                                |
| Fe  | töltés státusza                                                                                                    |                                  |
| 13. | Feltöltés státusza                                                                                                    | Még nincsen feltöltve dokumentum |

- 3. Felcsatolás menete
  - a. Kattintsunk a Gépészeti rajz sorban a 🕑 ikonra

| 8. A beruházással érintett ingatlan 1 hónapnál<br>nem régebbi tulajdoni törzslapja | Csatolandó dokumentumok                                                            |                |  |  |
|------------------------------------------------------------------------------------|------------------------------------------------------------------------------------|----------------|--|--|
|                                                                                    | 8. A beruházással érintett ingatlan 1 hónapnál<br>nem régebbi tulajdoni törzslapja | <b>A</b>       |  |  |
| Módosít! Töröl!                                                                    | M                                                                                  | ódosít! Töröl! |  |  |

b. A megjelenő ablakban kattintsunk a 🗳 ikonra

|       |                                                                                                    |                   |        |                      |             | 6 |
|-------|----------------------------------------------------------------------------------------------------|-------------------|--------|----------------------|-------------|---|
| Files |                                                                                                    |                   |        | Si                   | ze Modified |   |
|       |                                                                                                    |                   |        |                      |             |   |
|       |                                                                                                    |                   |        |                      |             |   |
|       |                                                                                                    |                   |        |                      |             |   |
|       |                                                                                                    |                   |        |                      |             |   |
|       |                                                                                                    |                   |        |                      |             |   |
|       |                                                                                                    |                   |        |                      |             |   |
|       |                                                                                                    |                   |        |                      |             |   |
|       | Megjegyzes:                                                                                                    | <b>T</b> 1 1 1    |        |                      |             |   |
|       |                                                                                                    | Thumbhail:        | Normal | <u>×</u>             |             |   |
|       | The second second second second second second second second second second second second second second second se |                   |        |                      |             |   |
|       | File hozzáadás                                                                                                  | Mindent eltávolit | Kivála | sztottakat eltavolit | Feltolt     |   |

Amennyiben a File hozzáadása gomb nem aktív frissítse a böngészőjében a Java alkalmazást a

java.com oldalon!

c. A megjelenő ablakban kattintsunk a File Hozzáadása gombra

| 🕌 Add Files To                       | Transfer                                                                                                    |               |
|--------------------------------------|----------------------------------------------------------------------------------------------------|---------------|
| Look in:                             | Compi                                                                                                    | 🔺 🤌 📁 🛄 🔚     |
| Legutóbbi<br>dokumentumok<br>Masztal | Arth     Tracing     Articleton Data     Articleton Data     Constraint      Constraint       | Image Preview |
| Dokumentumok<br>Sajátgép             | Printhood Concentrations Printhood Concentrations Printhood Sectors Sectors S |               |
| Hálózati helyek                      | File game: Files of type: Minden file (*.*)                                                                                                    | OK<br>Cancel  |

d. Keressük meg a saját gépünkön a feltöltendő fájlt, majd nyomjuk meg az OK gombot!

| Files(1)                           | Size(410,72 KB) Modified           |
|------------------------------------|------------------------------------|
| C.\Documents and Settings\Compi\As | taNBO1.jpg 410.72 KB 2010.07.11.14 |
|                                    |                                    |
| Megjegyzés:                        |                                    |
| Megjegyzés:                        | Thumbnail: 🗹 Normál 🗸              |

e. A rendszer rákérdez még egyszer, h biztosan szeretnénk-e a feltöltést

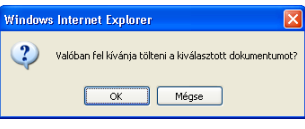

Elkezdődik a feltöltés

| <ul> <li>C:Documents and a</li> </ul> |                   |                    | (1)            |             |              | 2010.07.11.14.26 |
|---------------------------------------|-------------------|--------------------|----------------|-------------|--------------|------------------|
|                                       | From:             | C:(IBO1.)pg (1.0   | (11)           |             |              |                  |
|                                       | To:               | http://77.111.89.2 | 22/napkollekto | nXUploader_ | Server.asp?A |                  |
|                                       | Bytes Sent:       | 56K sent of 410K   | (10 000 K/sec  | )           |              |                  |
|                                       | Total Bytes Sent: | 57K sent of 412K   | (4,26 K/sec)   |             |              |                  |
|                                       | Time Left:        | 00 min 00 sec      |                | 14%         |              |                  |
| Megje                                 | Total Time Left:  | 01 min 23 sec      |                | 14%         |              |                  |
|                                       |                   | Pause Re-          | sume Can       | el          |              |                  |

f. A fájl feltöltése után zárjuk be a tájékoztató ablakot

| 🧭 File feltöltés -                                                                                                    | k |
|----------------------------------------------------------------------------------------------------|---|
| 🔊 http://77.111.89.222/napkollektor/file_xuploader.asp?ArtAZ=542243&tothumbnails=1&FeladatID=7679&TargetForm=mainform&TargetField=Mincr13&Multi | 1 |
| File feltöltési napló                                                                                                    |   |
| File: BO1.jpg                                                                                                    |   |
| Adatbázisba mentés OK                                                                                                    |   |
|                                                                                                    |   |
| Összesítés:                                                                                                    |   |
| Összes feltöltött 1 file<br>Sikeresen feldolgozott 1 file<br>Hiba a file feldolgozás során: 0 file                                              |   |

A feltöltést követően a feltöltött fájlok neve megjelenik az űrlap adott mezőiben

| Csatolandó dokumentumok                                                                                                    |                            |
|----------------------------------------------------------------------------------------------------|----------------------------|
| 7. A beruházással érintett ingatlan 1 hónapnál nem<br>régebbi tulajdoni törzslapja                                            | 553319_teszt_feltoltes.txt |
| Társasházi közgyűlési határozat kivonat (mely<br>8. tartalmazza a pályázat képviseletére jogosult személy<br>kinevezését,stb) | •                          |

Amint az össze fájlt feltöltöttük elkezdhetjük tölteni a GYK5 Nyilatkozat űrlapot.

# 11. GYK5 Nyilatkozat űrlap

Az összes űrlap kitöltését követően lehet csak beküldeni ezt az űrlapot!

| Adatmezői:                                           |                                                                                                    |                                                                                                    |  |  |
|------------------------------------------------------|----------------------------------------------------------------------------------------------------|----------------------------------------------------------------------------------------------------|--|--|
| Kitö                                                 | Kitöltött adatlapok                                                                                                    |                                                                                                    |  |  |
| 2                                                    | Pályázói adatlap                                                                                                    | -                                                                                                    |  |  |
| 3                                                    | Műszaki adatlap                                                                                                    | -                                                                                                    |  |  |
| 4                                                    | Költségvetési adatlap                                                                                                    | -                                                                                                    |  |  |
| 5                                                    | Dokumentum adatlap                                                                                                    | -                                                                                                    |  |  |
| 6                                                    | Dokumentumok feltöltési státusza                                                                                                    |                                                                                                    |  |  |
| Pál                                                  | yázó adatai                                                                                                    |                                                                                                    |  |  |
| 7                                                    | Kitöltő neve                                                                                                    | Ezen adatmező automatikusan kitöltésre kerül a<br>rendszer által a Pályázói adatlapon feltüntetett<br>adatoknak megfelelően, annak véglegesítését<br>(rögzítését) követően. |  |  |
| 8                                                    | Pályázó neve (alapító okirat szerinti hivatalos<br>neve)                                                                                                    | Ezen adatmező automatikusan kitöltésre kerül a<br>rendszer által a Pályázói adatlapon feltüntetett<br>adatoknak megfelelően, annak véglegesítését<br>(rögzítését) követően. |  |  |
| ٩                                                    | Pálvázó jellege                                                                                                    | Ezen adatmező automatikusan kitöltésre kerül a<br>rendszer által a Pályázói adatlapon feltüntetett<br>adatoknak megfelelően, annak véglegesítését<br>(rögzítését) követően  |  |  |
| Nvi                                                  | latkozatok                                                                                                    |                                                                                                    |  |  |
|                                                      | Nyilatkozom, hogy támogatási igényt az e                                                                                                    |                                                                                                    |  |  |
| 10                                                   | pályázatban megrogalmazott cerra a<br>pályázatbenyújtását megelőző 5 évben,<br>illetve egyidejűleg benyújtettem                                                                                                    |                                                                                                    |  |  |
| 10                                                   | pályázatban megrogalmazott cerra a<br>pályázatbenyújtását megelőző 5 évben,<br>illetve egyidejűleg benyújtottam                                                                                                    | -                                                                                                    |  |  |
| 10<br>11                                             | pályázatban megrogalmazott cerra a<br>pályázatbenyújtását megelőző 5 évben,<br>illetve egyidejűleg benyújtottam<br>Forrás megnevezése                                                                                                    | -                                                                                                    |  |  |
| 10<br>11<br>12                                       | pályázatban megrogannazott cerra a<br>pályázatbenyújtását megelőző 5 évben,<br>illetve egyidejűleg benyújtottam<br>Forrás megnevezése<br>Dátum                                                                                                    | -<br>-<br>-                                                                                                    |  |  |
| 10<br>11<br>12<br>13                                 | pályázatban megrogannazott cerra a<br>pályázatbenyújtását megelőző 5 évben,<br>illetve egyidejűleg benyújtottam<br>Forrás megnevezése<br>Dátum<br>Igényelt összeg                                                                                                    | -<br>-<br>-<br>-<br>-                                                                                                    |  |  |
| 10<br>11<br>12<br>13<br>14                           | pályázatban megrogannazott cerra a<br>pályázatbenyújtását megelőző 5 évben,<br>illetve egyidejűleg benyújtottam<br>Forrás megnevezése<br>Dátum<br>Igényelt összeg<br>Elnyert összeg                                                                                                    | -<br>-<br>-<br>-<br>-<br>-                                                                                                    |  |  |
| 10<br>11<br>12<br>13<br>14                           | pályázatban megrogannazott cerra a<br>pályázatbenyújtását megelőző 5 évben,<br>illetve egyidejűleg benyújtottam<br>Forrás megnevezése<br>Dátum<br>Igényelt összeg<br>Elnyert összeg<br>Kijelentem az általam képviselt társasház<br>nevében, hogy a pályázat tárgyát képező<br>épületben a tulajdoni lapon szereplő<br>albetétek között nem lakáscólú ingatlan                                                                                                    | -<br>-<br>-<br>-<br>-                                                                                                    |  |  |
| 10<br>11<br>12<br>13<br>14<br>15                     | pályázatban megrogannazott cerra a<br>pályázatbenyújtását megelőző 5 évben,<br>illetve egyidejűleg benyújtottam<br>Forrás megnevezése<br>Dátum<br>Igényelt összeg<br>Elnyert összeg<br>Kijelentem az általam képviselt társasház<br>nevében, hogy a pályázat tárgyát képező<br>épületben a tulajdoni lapon szereplő<br>albetétek között nem lakáscélú ingatlan<br>Kijelentem az általam képviselt társasház                                                                                                    | -<br>-<br>-<br>-<br>-<br>-<br>-                                                                                                    |  |  |
| 10<br>11<br>12<br>13<br>14<br>15<br>15               | pályázatban megrogannazott cenra a<br>pályázatban megrogannazott cenra a<br>pályázatbenyújtását megelőző 5 évben,<br>illetve egyidejűleg benyújtottam<br>Forrás megnevezése<br>Dátum<br>Igényelt összeg<br>Elnyert összeg<br>Kijelentem az általam képviselt társasház<br>nevében, hogy a pályázat tárgyát képező<br>épületben a tulajdoni lapon szereplő<br>albetétek között nem lakáscélú ingatlan<br>Kijelentem az általam képviselt társasház<br>nevében, hogy a pályázat tárgyát képező<br>épületben a pályázattal érintett<br>lakástulajdonosok közül gazdálkodó szervezet<br>tulajdonában lévő ingatlan |                                                                                                    |  |  |
| 10<br>11<br>12<br>13<br>14<br>15<br>15<br>16<br>Pálv | pályázatban megrogannazott cenra a<br>pályázatban megrogannazott cenra a<br>pályázatbenyújtását megelőző 5 évben,<br>illetve egyidejűleg benyújtottam<br>Forrás megnevezése<br>Dátum<br>Igényelt összeg<br>Elnyert összeg<br>Kijelentem az általam képviselt társasház<br>nevében, hogy a pályázat tárgyát képező<br>épületben a tulajdoni lapon szereplő<br>albetétek között nem lakáscélú ingatlan<br>Kijelentem az általam képviselt társasház<br>nevében, hogy a pályázat tárgyát képező<br>épületben a pályázattal érintett<br>lakástulajdonosok közül gazdálkodó szervezet<br>tulajdonában lévő ingatlan |                                                                                                    |  |  |

### 12. GYKÉ Kitöltött adatlapok érvénytelenítése

A pályázat érvénytelenítése olyan pályázatok esetében alkalmazható, melyeknél még nem történt meg mind az öt űrlap véglegesítése, csak néhányat küldtek be. Ebben az esetben a pályázat összes űrlapja érvénytelenítésre kerül. (Nem lehetséges például, hogy a GYK1, GYK2, GYK3 beküldésre került, de csak az elsőt szeretné érvényteleníteni.)

1) Az érvénytelenítéshez ügyfélkapus azonosítás szükséges:

| Services and a service service and a service service servi | Rdoc - Vendégfelhasználók azonosítása                                                                                                    |  |
|----------------------------------------------------------------------------------------------------|----------------------------------------------------------------------------------------------------|--|
| APROLLEKTOR PALYAZAT                                                                                                    |                                                                                                    |  |
| elhasználók                                                                                                    |                                                                                                    |  |
| Powered by Rdoo                                                                                                    | Felhasználónév                                                                                                    |  |
| Atan                                                                                                    | Jelszó                                                                                                    |  |
| Reddaer                                                                                                    | Belépést Elfelejtett jelszó<br>Ha a pályázati portálon már regisztrált, beléphet ugyfélkapus viszontazonosítással is:<br>Azonosítás ugyfélkapun keresztul                                                                                                    |  |
| THE REPORT                                                                                                    | Marging the structure of the second state in the second state of the second state of t |  |

 A bal oldali menüsorban található GYŰJTŐKÉMÉNY PÁLYÁZAT menüpont alatt található "Pályázati űrlapok"-ra kattintva kell kiválasztani a "Visszavonási kérelem űrlap"-ot.

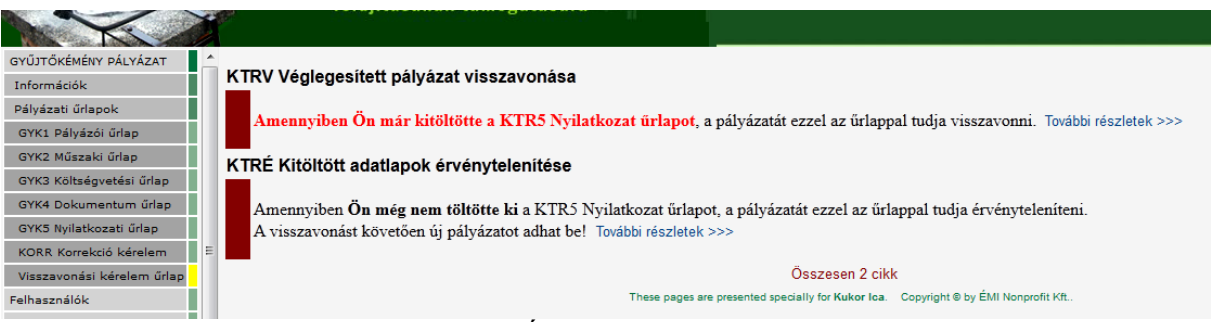

- Ezt követően kattintson a "GYKÉ Kitöltött adatlapok érvénytelenítése" sorra vagy az alatta található "További részletek >>>"-re.
- 4) Az itt megjelenő oldalon kattintson a "Tudomásul veszem" felett található négyzetre.

| Pál           | Pályázati adatlapok érvénytelenítése                                                                                                    |                              |
|---------------|----------------------------------------------------------------------------------------------------|------------------------------|
| 1.            | Kitöltő neve                                                                                                    | Kultor Ica 👻                 |
| 2.            | Érvénytelenítendő kitöltött Pályázói adatlap                                                                                                    | Kérjük válasszon! 👻          |
| 3.            | Érvénytelenítendő kitöltött Műszaki adatlap                                                                                                    | Kérjük válasszon! 👻          |
| 4.            | Érvénytelenítendő kitöltött Költségvetési adatlap                                                                                                    | Kérjük válasszon! 👻          |
| 5.            | Visszavonandó kitöltött Dokumentum adatlap                                                                                                    | Kérjük válasszon! 👻          |
| 6.            | Tudomásul veszem, hogy a "Beküld" gomb megnyomásával az általam<br>korábban beküldött, de a KTR5 Nyilatkozat űrlappal véglegesen még le<br>nem zárt adatlapjaim érvénytelenítésre kerülnek | <b>√</b><br>Tudomásul veszem |
| Beküld Töröl! |                                                                                                    |                              |

- 5) Ezt követően "Beküld" gombra kattintva tudja érvényteleníteni az űrlapokat.
- 6)

### 13. GYKV Véglegesített pályázat visszavonása

A pályázat visszavonása olyan pályázatoknál lehetséges, melyeknél mind az öt űrlap beküldésre került (vagyis pályázata véglegesítve lett).

1) Az visszavonáshoz ügyfélkapus azonosítás szükséges:

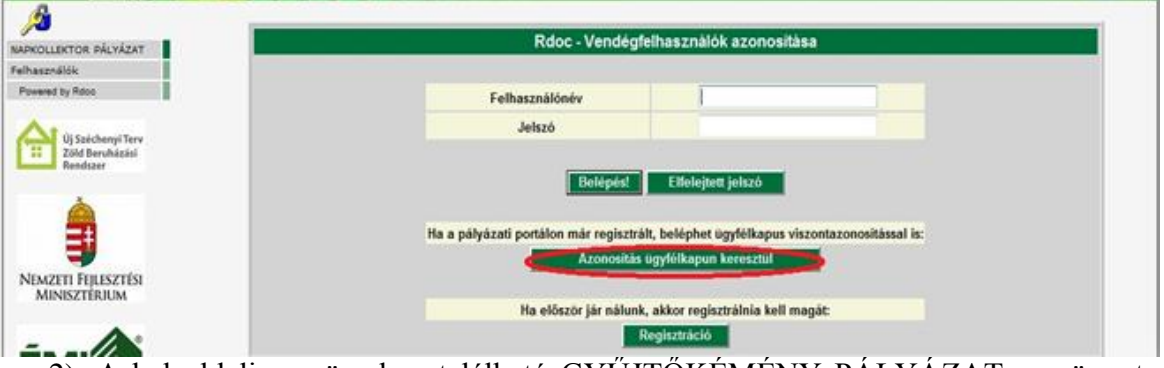

 A bal oldali menüsorban található GYŰJTŐKÉMÉNY PÁLYÁZAT menüpont alatt található "Pályázati űrlapok"-ra kattintva kell kiválasztani a "Visszavonási kérelem űrlap"-ot.

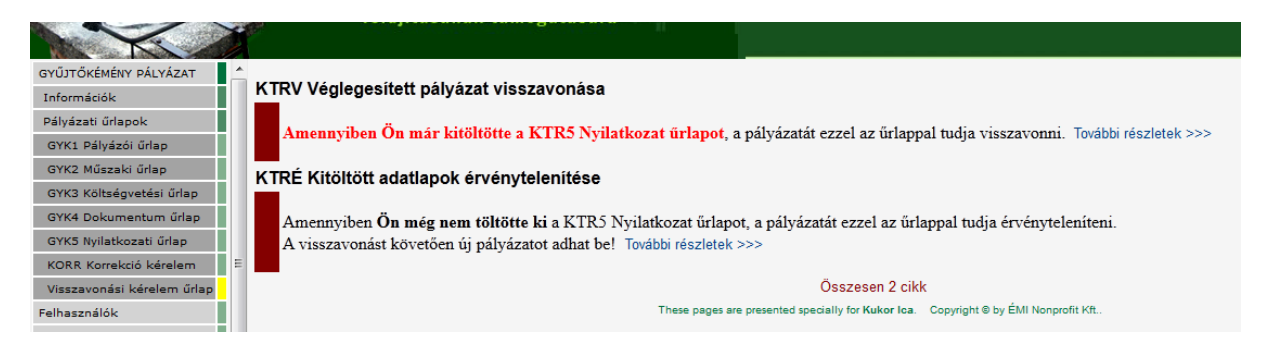

- 3) Ezt követően kattintson a "GYKV Véglegesített pályázat visszavonása" sorra vagy az alatta található "További részletek >>>"-re.
- 4) Az itt megjelenő oldalon a "Visszavonandó beküldött Nyilatkozati adatlap" mezőnél válassza ki a pályázatát, majd kattintson a "Tudomásul veszem" felett található négyzetre. Ezt követően "Beküld" gombra kattintva tudja visszavonni a kiválasztott pályázatát.

| Pályázat visszavonása |                                                                                                    |                      |
|-----------------------|----------------------------------------------------------------------------------------------------|----------------------|
| 1.                    | Kitöltő neve                                                                                                    | bubu ubul 👻          |
| 2.                    | Visszavonandó beküldött Nyilatkozat adatlap                                                                                                    | 🧟 Kérjük válaszont 🔍 |
| 3.                    | Visszavonandó beküldött Pályázói adatlap                                                                                                    | GYKTESZT/3 / 2011    |
| 4.                    | Visszavonandó beküldött Műszaki adatlap                                                                                                    | Kérjük válasszon! 👻  |
| 5.                    | Visszavonandó beküldött Költségvetési adatlap                                                                                                    | Kárjük válasszon! 👻  |
| 6.                    | Visszavonandó beküldött Dokumentum adatlap                                                                                                    | Kérjük válasszon! 👻  |
| 7.                    | Tudomásul veszem, hogy a "Beküld" gomb megnyomásával az általam<br>korábban beküldött, a fent megjelölt Nyilatkozat adatlappal véglegesen<br>lezárt adatlapjaim visszavonásra kerülnek | Tudomásul veszem     |
| Bekuld Torol!         |                                                                                                    |                      |

5) A "Beküld"-re kattintással a visszavonás véglegessé válik. A rendszer az összes űrlapot automatikusan visszavonja. Ezután rögtön kezdheti a pályázat újra töltését.

### 14. A pályázat értékelésének fogadása

A pályázat értékelése a bejelentkezést követően az alábbi ablakban jelenik meg. A pályázó addig nem tud továbblépni a rendszerben, amíg az értékelést át nem vette:

| Tértívevény elektronikus irat átvételéről                                                                                                    |    |
|----------------------------------------------------------------------------------------------------|----|
|                                                                                                    |    |
| A(z) 562960 regisztrációs számú ügyében, Szabó Eszter névre elektronikus irata érkezett.                                                                                                    |    |
| Az "Irat átvétele" nyomógombbal nyugtázhatja az átvételt és megtekintheti az ügy kísérő adataihoz felcsatolt küldeményét. Amennyiben az ügyét elektronikus aláírással inditotta, a tértivevény aláírásához is használnia kell digitális azonosítójá | t. |
| Ez a tértivevény visszavonhatatlan igazolás az irat 2012. 04. 20i átvételéről.                                                                                                    |    |
|                                                                                                    |    |
| Irat átvétele                                                                                                    |    |

Az expediáló ezzel egy időben az alábbi e-mail-t küldi az értékelés eredményéről:

Tárgy: Tájékoztatás elektronikus küldeményről

Tisztelt Ügyfelünk!

Gyűjtőkéményes pályázatával kapcsolatban levele érkezett. Az iratot a <u>http://uszt-gyujtokemeny.hu</u> címen elérhető pályázati portálon, felhasználó nevével és jelszavával belépve érheti el.

Az adatlaphoz kapcsoltan megtekintheti és/vagy letöltheti az Önnek címzett elektronikus küldeményeket, amennyiben a jobb felső sarokban villogó plusz jelre kattintva megnyitja az adatlap csatolmányainak listáját.

Amennyiben további segítségre lenne szüksége, a <u>http://uszt-gyujtokemeny/kezikonyv.pdf</u> linken eléri a Kézikönyvet, melyben pontos leírást talál.

Tisztelettel:

ÉMI Nonprofit Kft.

Pályázatkezelés

Az e-mail első linkje a Napkollektor-portál főoldalára navigálja a pályázót. Kérjük, a regisztrációkor megadott felhasználó nevével és jelszavával lépjen be a pályázói felületre! Belépést követően:

Irat átvétele

zere kattintva a pályázat értékelőlapja nyílik meg, ami tartalmazza a csatolmányt.

Amíg a pályázó át nem veszi az iratot, addig az feladóvevénynek, amint átvette, tértivevénynek minősül (az átvétel időpontja rögzítésre kerül).

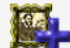

Az átvétel időpontja az konra kattintva ellenőrizhető:

| 1.                                   | Cull. | Fájl<br>Betárolás | <b>20120412155456TERTIVEVENY.txt</b> 0 Kb<br>2012.04.12. 15:54:56 |
|--------------------------------------|-------|-------------------|-------------------------------------------------------------------|
| 2.                                   | 9     | Fájl<br>Betárolás | Aláírt dokumentum<br>2012.04.12. 15:41:57                         |
| Összesen 2 csatolmány<br>1/1 . oldal |       |                   |                                                                   |

Magát a csatolmányt a csatolmány ikonból tudja megnyitni vagy az űrlap tetején lévő "csatolmány" ikon melletti **"i" jelzésű ikonra (④**) nyithatja meg (jelen esetben egy Word fájlt).

Amennyiben rendelkezik e-szignó programmal, a **satolmány ikon**ból szintén megnyithatja a küldeményét. Ebben az esetben az es3 fájl nyílik meg és megtekintheti az aláírás összes adatát.

A pályázat értékelőlapja és a hozzá tartozó csatolmány minden további bejelentkezéskor újra megtekinthető a GYŰJTŰKÉMÉNY PÁLYÁZAT >> Pályázatok értékelése >> Értékelő adatlapok menüpontból

### 15. A Támogatási szerződés fogadása

A támogatásban részesülő kedvezményezett szerződése a bejelentkezést követően az alábbi ablakban jelenik meg. A kedvezményezett addig nem tud továbblépni a rendszerben, amíg az szerződést át nem vette:

| Tértivevény elektronikus irat átvételéről                                                                                                    |
|----------------------------------------------------------------------------------------------------|
| A/z) 562960 renisztrációs számú űnvében. Szabó Eszter névre elektronikus izata érkezett                                                                                                    |
| Az "Irat átvélele" rvomónomhal rvuntázhatia az átvélelt és mentekintheti az ünv kísérő adatalhoz felcsatolt küldeménvél Amennvihen az ünvél elektronikus alárással inditotta a tértvevénv alárásához is használnia kell dinitális azonosítóát |
| Fx that are not in formed in provide an installa in a 2017 00 10 i statelative                                                                                                    |
|                                                                                                    |
| l/at átvétele                                                                                                    |
|                                                                                                    |

A szerződésről – a fentihez hasonlóan – e-mail értesítést kap, magát a szerződést a NAPKOLLEKTOR pályázati rendszerbe belépve **Irat átvétele** gombbal tudja átvenni a kedvezményezett.

A csatolmányt (szerződés) a csatolmány ikonból tudja megnyitni vagy az űrlap tetején lévő "csatolmány" ikon melletti **"i" jelzésű ikonra (④**) nyithatja meg (a szerződés esetében PDF-ben).

Amennyiben rendelkezik e-szignó programmal, a **solution szereszesző** szerződését (PDF) - így láthatja az aláírás minden adatát.

A Támogatási Szerződést 2 példányban ki kell nyomtatni, majd aláírva, az érkezéstől számított 30 napon belül az ÉMI Nonprofit Kft. postacímére beküldeni. Határidőn túli beküldés esetén a támogatói döntés érvényét veszti. A visszaküldési határidőt megnézheti a Szerződés adatlapon, a "Szerződés Beérkezésének határideje" sorban.

| Szerződéstervezet expediálásásnak<br>dátuma | <u>2012. 4. 23.</u> |
|---------------------------------------------|---------------------|
| Szerződéstervezet átvételének<br>dátuma     | <u>2012. 4. 23.</u> |
| Szerződés beérkezésésnek határideje         | <u>2012. 5. 23.</u> |

Amennyiben a Pályázatkezelőtől megkapott szerződés tervezetet átnézve a személyes adatokban (név, cím, adószám, bankszámlaszám) hiba, vagy időközbeni változás állt be, módosítási kérelem benyújtása szükséges (Kapcsolatfelvétel a pályázatkezelővel menüből indítva, lásd ...)

Ebben az esetben a hibás szerződést nem szükséges kinyomtatni és beküldeni, új szerződést (vagy hiánypótlási felhívást ) fog kapni Pályázó az elindított Módosítási kérelemmel kapcsolatban.

Bankszámlaszám módosításkor minden esetben csatolt dokumentumként beküldendő a bankszámla igazolás (számlatulajdonos neve – egyező a pályázó nevével-, bankszámla száma feltétlenül legyen rajta az igazoláson).

## 16. Kapcsolatfelvétel a pályázatkezelővel

A pozitív miniszteri döntést követően a pályázó bármikor felveheti a kapcsolatot a pályázatkezelővel elektronikus úton. Ez elektronikus kapcsolatfelvételhez egy űrlapot kell kitölteni, melyet a bal oldalon található menüből ér el. Ezt az űrlapot kell használni például hiánypótlás vagy módosítási kérelem benyújtása kapcsán is!

A KAPCSOLATTARTÁS >> Pályázatkezelővel >> "Kapcsolatfelvétel a pályázatkezelővel" menüpontból indítható:

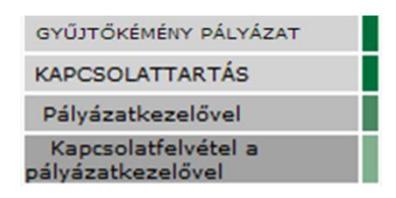

| Beküldő adatai          |                                        |                       |
|-------------------------|----------------------------------------|-----------------------|
| 1.                      | Kitöltő neve                           |                       |
| 2.                      | Kapcsolódó pályázat                    | Kérjük válasszon!     |
| 3.                      | Értékelő adatlap                       | 🛕 Kérjük válasszon! 💌 |
| 4.                      | Kapcsolódó szerződéstervezet/szerződés | Kérjük válasszon! 	▼  |
| 5.                      | Kapcsolódó előzmény                    | Kérjük válasszon! 👻   |
| 6.                      | Tárgy                                  | Kérjük válasszon!     |
| 7. Beadvány részletesen |                                        | 8                     |
| Beküld Törö!!           |                                        |                       |

#### Erre a felületre mutat:

A felületre az alábbiak szerint vihet fel adatokat:

| Kitöltő neve:                           | (rögzített név a pályázati rendszerből)      |
|-----------------------------------------|----------------------------------------------|
| Kapcsolódó pályázat:                    | Kérjük, válassza ki pályázata azonosítóját!  |
| Értékelő adatlap:                       | (automatikusan töltődik ki)                  |
| Kapcsolódó szerződéstervezet/szerződés: | Kérjük, válassza ki szerződése azonosítóját! |
| Kapcsolódó előzmény:                    | (választható – amennyiben van előzmény)      |
| Tárgy:                                  | Kérjük, válassza ki a beadványa tárgyát:     |
|                                         |                                              |

Beadvány részletesen:

Kérjük, írja le a beadványa összefoglalóját!

| 6. | Tárgy                | Kérjük válasszon!                                                                                                    |
|----|----------------------|----------------------------------------------------------------------------------------------------|
| 7. | Beadvány részletesen | Kurpuk valasszon<br>+ + +<br>Hiánypótlás benyújtása- szerződéstervezettel kapcsolatban<br>Hibás szerződéstervezet<br>Adatváltozás<br>Szerződésmódosítási kérelem<br>Egyéb<br>Pályázat visszavonási kérelem |

#### Tárgyak értelmezése:

Hiánypótlás benyújtása szerződéstervezettel kapcsolatban tárgyban rögzítendő:

- ha a Pályázatkezelőtől megkapott szerződés tervezetet átnézve a személyes adatokban (név, cím, adószám, bankszámlaszám) hiba, vagy időközbeni változás állt be, ezen tárgy beírásával kérhető módosítási kérelem. Bankszámlaszám módosításkor minden esetben csatolt dokumentumként beküldendő a bankszámla igazolás (számlatulajdonos neve – egyező a pályázó nevével-, bankszámla száma feltétlenül legyen rajta az igazoláson).

- ha a fentiek szerint beküldött szerződéstervezet módosítási igény alapján ezen tárggyal jelzi a Pályázatkezelő, hogy a javításhoz további dokumentum illetve igazolás csatolására is szükség van.

<u>Adatváltozás bejelentése</u>: amennyiben bármely, rendszerben rögzített azonosító vagy személyes adata megváltozott, kérjük, használja az Adatváltozás tárgyat és írja le a beadványban a változást.

Szerződésmódosítási kérelem: aláírt szerződés módosítása esetén kiválasztandó.

<u>Pályázat visszavonási kérelem</u>: ha már rendelkezik szerződés adatlappal (érvényes miniszteri döntéssel a támogatásról) abban az esetben pályázatát csak ebben a menüpontban tudja visszavonni.

Hibás szerződéstervezet – példa a beküldésre:

Amennyiben adatváltozás történt (pl. a kedvezményezett bankszámlaszáma megváltozott), így nem megfelelő az ÉMI által kiküldött szerződéstervezet, ebben az esetben <u>ügyfélkapus bejelentkezéssel</u> <u>indítsa a kapcsolatfelvételt</u>, a "Kapcsolatfelvétel a pályázatkezelővel" menüpontban a "Hibás szerződéstervezet" tárgyat válassza ki, töltse fel a beadványt a fentiek szerint, majd küldje el.

Az űrlap beküldését követően amennyiben szeretne, fájlt is feltölthet a **"Kapcsolódó dokumentum(ok) feltöltése (mellékletek)"** sorba (a Dokumentum űrlap fejezetben leírt módon).

| 4. | Kapcsolodo elozmeny                                |                                  |  |
|----|----------------------------------------------------|----------------------------------|--|
| 5. | Tárgy                                              | Hibás szerződéstervezet          |  |
| 6. | Beadvány részletesen                               | Bankszámlaszám megváltozott<br>⊗ |  |
| 7. | Kapcsolódó dokumentum(ok) feltöltése (mellékletek) | 0                                |  |
| Üa | Ümüntőzős                                          |                                  |  |

A pályázó által küldött elektronikus kapcsolattartási űrlapok megtalálhatókat a

KAPCSOLATTARTÁS >> Pályázatkezelővel >> Kapcsolatfelvételek menüpontban

### 17. Pályázatkezelőtől érkezett elektronikus értesítések

Bejövő értesítések átvétele a fent leírtaknak megfelelően (elektronikus Feladóvevény/Tértivevény) történik. A csatolmányhoz minden esetben csak az átvételt (átvétel időpontjának rögzítését) követően fér hozzá.

A pályázó addig nem tud továbblépni a rendszerben, amíg az értékelést át nem vette:

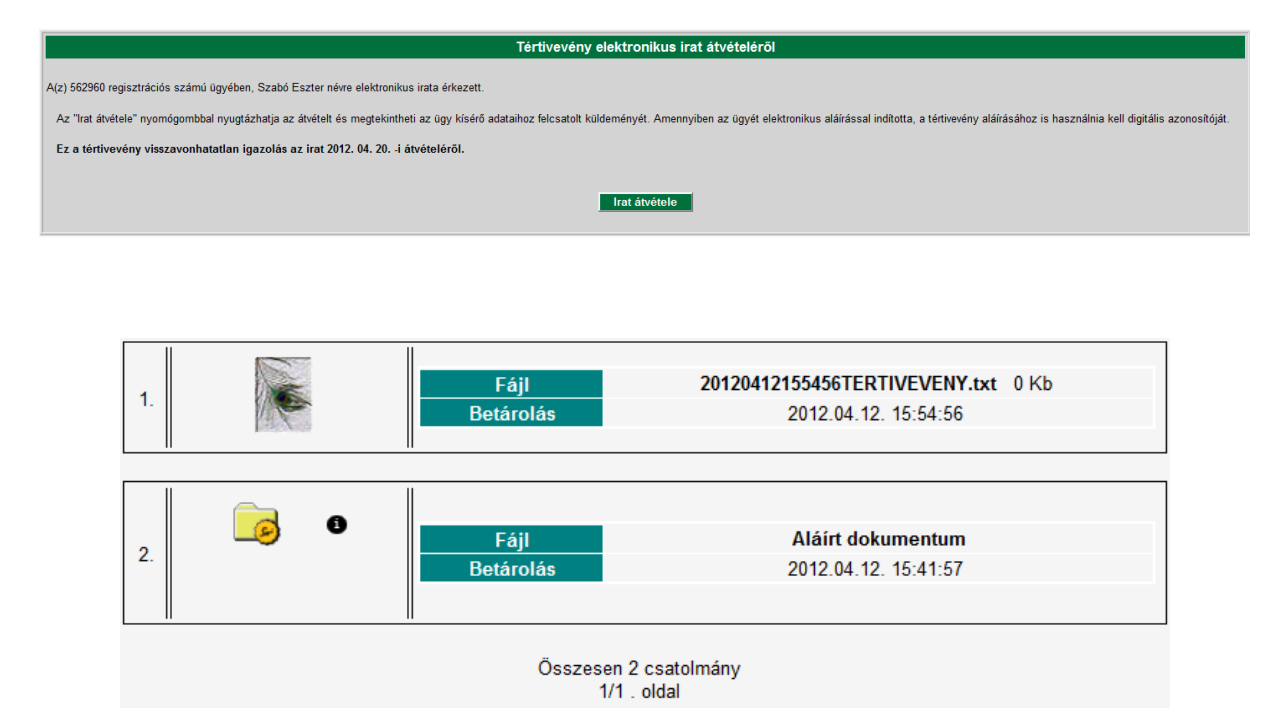

Az átvételt követően az előzőekben leírtak szerint letöltheti a pályázatkezelő által küldött kiadmányt.

A pályázatkezelő által küldött elektronikus kapcsolattartási űrlapok megtalálhatókat a

KAPCSOLATTARTÁS >> Pályázóval >> Értesítések menüpontban

### 18. ELSZ1 Műszaki beszámoló űrlap kitöltése

Űrlap elérhető a

>>Gyűjtőkémény elszámolás/Elszámoló űrlapok/ELSZ1 Műszaki beszámoló menüpontból.

|                                                  |    |     | Pályázat egycsatornás<br>felújításának támogat | gyűjtőkémén<br>ására | yek      |                           | ۰.                  |
|--------------------------------------------------|----|-----|------------------------------------------------|----------------------|----------|---------------------------|---------------------|
| GYŰJTŐKÉMÉNY PÁLYÁZAT                            |    |     |                                                |                      |          |                           |                     |
| KAPCSOLATTARTÁS                                  |    |     | ELSZ1                                          | Műszaki b            | eszán    | loló űrlap                |                     |
| GYŰJTŐKÉMÉNY SZERZŐDÉS                           |    |     |                                                |                      |          |                           |                     |
| GYŰJTŐKÉMÉNY ELSZÁMOLÁS                          |    | 0   |                                                | <b>7</b> A           | 0.117.0  | 0040 40 40 40 04 00       | A                   |
| ELSZÁMOLÓ ŰRLAPOK                                |    | RO  | vat: ELS21 Muszaki beszamolo Sze               | arzo: Anonymus       | PUDIIKai | Va: 2012. 10. 18 12:01:00 | Article No.: 554/13 |
| ELSZ1 Műszaki beszámoló                          | 11 |     |                                                |                      |          |                           |                     |
| ELSZ2 Számla űrlap                               |    |     |                                                |                      |          |                           |                     |
| ELSZ3 Pénzügyi beszámoló                         | -  |     |                                                |                      |          |                           |                     |
| Visszavonási kérelem                             |    |     |                                                |                      |          |                           |                     |
| BEKÜLDÖTT ELSZÁMOLÁSOK                           |    | Pál | yázat adatai                                   |                      |          |                           |                     |
| Felhasználók                                     |    | 1   | Pálvázat                                       |                      | 01       | Káriük válacezoni         | <b>•</b>            |
| Rutin kereső                                     |    | 10  | Tulyazat                                       |                      | -986     | Kériük válasszoni         |                     |
| Powered by Rdoc                                  |    | 2.  | Pályázó képviseletére jogosult szemé           | ėly neve             |          | ÚSZT GYŰJTŐKÉMÉNY/3 / :   | 2012                |
| Új Széchenyi Terv<br>Zöld Beruházási<br>Rendszer |    |     |                                                | Beküld               | Töröl!   |                           |                     |

A pályázat kiválasztását követően 2 lényegi kérdést kell megválaszolnunk. A válaszokat követően, az űrlap átrajzolja magát. A frissülő, változó kérdéssor újratölti az űrlapot, melyet figyelmeztetés jelez.

|    | Kivitelezői nyilatkozat adatai                                                                                     |                               |          |
|----|----------------------------------------------------------------------------------------------------|-------------------------------|----------|
| 8  | Kivitelező megegyezik a pályázatban megjelölt<br>kivitelezővel                                                     | ی<br>igen                     | o<br>nem |
|    | Műszaki tartalom megváltozása                                                                                      |                               |          |
| 9  | Nyilatkozom, hogy a beruházás a pályázatban<br>vállaltakhoz képest változtalan műszaki<br>tartalommal valósult meg | Message from webpage          | ak! nem  |
| 10 | Pályázatban megjelölt beavatkozással érintett<br>kémények száma                                                    | Kerjuk varja meg a missitest. |          |
| 11 | Pályázatban megjelölt beavatkozással érintett<br>lakások száma                                                     |                               |          |

### Új kivitelező megadása

| K   | ivitelezői nyilatkozat adatai                                  |           |          |
|-----|----------------------------------------------------------------|-----------|----------|
| 8.  | Kivitelező megegyezik a pályázatban megjelölt<br>kivitelezővel | )<br>igen | ●<br>nem |
| 9.  | Kivitelező változás indoka                                     |           | 0        |
| 10. | Új kivitelező                                                  |           |          |

## Megváltozott műszaki tartalom feltüntetése

| N   | lűszaki tartalom megváltozása                                                                                      |           |            |
|-----|----------------------------------------------------------------------------------------------------|-----------|------------|
| 9.  | Nyilatkozom, hogy a beruházás a pályázatban<br>vállaltakhoz képest változtalan műszaki<br>tartalommal valósult meg | )<br>igen | len<br>nem |
| 10. | Müszaki tartalom változás indoka, valamint az<br>felújítás módja (amennyiben változott)                            |           | o          |
| 11. | Pályázatban megjelölt beavatkozással érintett<br>kémények száma                                                    | 12        |            |
| 12. | Megvalósult beruházásban beavatkozással érintett<br>kémények száma                                                 |           |            |
| 13. | Pályázatban megjelölt beavatkozással érintett<br>lakások száma                                                     | 12        |            |
| 14. | Megvalósult beruházásban beavatkozással érintett<br>lakások száma                                                  |           |            |

### Dokumentumok feltöltése az ELSZ1 űrlap beérkezett adatlapjáról

| 17. | Dokumentumok feltöltése                                                                     |                                     |
|-----|---------------------------------------------------------------------------------------------|-------------------------------------|
| 18. | 25. Műszaki átadás-átvételi jegyz                                                           | ōkōnyv                              |
| 19. |                                                                                             | Módosít Töröl!                      |
| 20. | Deavatkozassar erintett lakasok szama                                                       |                                     |
| D   | okumentumok feltöltése                                                                      |                                     |
| 21. | Műszaki átadás-átvételi jegyzőkönyv                                                         | 0                                   |
| 22. | Pozitív kéményseprői szakvélemény                                                           | 0                                   |
| 23. | Pozitív szakvélemény a<br>gázkészülékek és kapcsolódó<br>gázvezetékek megfelelő állapotáról | ٥                                   |
| 24. | Egyéb dokumentumok (nem kötelező)                                                           | 0                                   |
| 25. | Feltöltés státusza                                                                          | Egyetlen dokumentum sincs feltöltve |

A dokumentumokat csak kellően beállított internet böngészővel és frissített Java segédalkalmazással lehet sikeresen feltölteni. A feltöltéshez a böngészőben engedélyeznünk kell a felugró ablakokat is. A különböző böngészők beállításának leírását megtalálhatjuk a

>>Gyűjtőkémény pályázat/Információk/Útmutatók menüpontból megnyitható Kézikönyvben.

Feltöltéshez feltétlenül szükséges:

- Ügyfélkapun keresztül történt viszontazonosítás (belépés ügyfélkapun keresztül)
- Java segédalkalmazások frissítése (<u>www.java.com</u>)
- JavaScript, Java segédalkalmazások futtatásának engedélyezése
- Felugró ablakok böngészőben történő engedélyezése

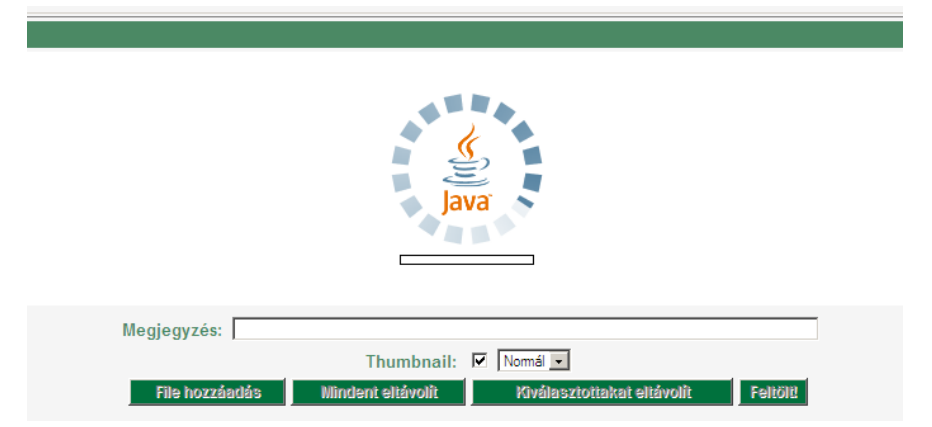

Sikeresen betöltött fájlfeltöltő a "Fájl hozzáadása" nyomógombbal kiválasztott csatolmánnyal. Kiválasztást követően a "Feltölt!" nyomógombbal folytathatjuk a műveletet.

|                                                                  |                       | <del>evo</del>    |
|------------------------------------------------------------------|-----------------------|-------------------|
| File-ok(1)                                                       | Méret(120,3 KB)       | Módosítva         |
| C:\\Rendszergazda\Asztal\Műszaki átadás-átvételi jegyzőkönyv.pdf | 120.30 KB             | 2012.11.14. 10:41 |
|                                                                  |                       |                   |
|                                                                  |                       |                   |
|                                                                  |                       |                   |
|                                                                  |                       |                   |
|                                                                  |                       |                   |
|                                                                  |                       |                   |
|                                                                  |                       |                   |
| Megjegyzés:                                                      | _                     |                   |
| Thumbnail: 🗷 Nomá                                                | •                     |                   |
| File hozzáadás Mindent eltávolít Kivál                           | asztottakat eltávolít | Feltölt!          |
| Maximálisan feltölthető file-ok sz                               | áma: 1 db             |                   |

Sikeresen feltöltött dokumentum:

| D   | okumentumok feltöltése                                                                      |                                                |
|-----|---------------------------------------------------------------------------------------------|------------------------------------------------|
| 12. | Műszaki átadás-átvételi jegyzőkönyv                                                         | 554890_Műszaki átadás-átvételi jegyzőkönyv.pdf |
| 13. | Pozitív kéményseprői szakvélemény                                                           | 0                                              |
| 14. | Pozitív szakvélemény a<br>gázkészülékek és kapcsolódó<br>gázvezetékek megfelelő állapotáról | 0                                              |
| 15. | Egyéb dokumentumok (nem kötelező)                                                           | 0                                              |
| 16. | Feltöltés státusza                                                                          | Dokumentumok részben feltöltve                 |

Fentieknek megfelelően elvégezhetjük a többi dokumentum feltöltését.

### 19. ELSZ2 Számla űrlap kitöltése

#### Űrlap elérhető a

>>Gyűjtőkémény elszámolás/Elszámoló űrlapok/ELSZ2 Számla űrlap menüpontból.

A számlafeltöltésnél minden számlához külön űrlapot kell kitöltenünk!

| Pa | ályázat adatai                              |              |                                                          |
|----|---------------------------------------------|--------------|----------------------------------------------------------|
| 1. | Pályázat                                    |              | Kérjük válasszon!                                        |
| 2. | Pályázó képviseletére jogosult személy neve |              | Kerjuk valasszon!<br>* * *<br>ÚSZT_GYŰJTŐKÉMÉNY/3 / 2012 |
|    | Be                                          | eküld Töröl! |                                                          |

### Kivitelezői számla feltöltése

A szállító megnevezése automatikusan megtörténik a korábban megadott adatlapok adatának átvételével.

| 10. | Számla megnevezése                                                              | )<br>előlegszámla  | <br>részszámla                 | végszámla        |
|-----|---------------------------------------------------------------------------------|--------------------|--------------------------------|------------------|
| 11. | Számla típusa                                                                   | kivitelezői számla | ⊖<br>kapcsolódó költség számla | ⊖<br>a mindkettő |
| 12. | Bizonylat sorszáma                                                              | AKD-               | 034152                         |                  |
| 13. | Szállító megnevezése                                                            | INTER              | REUROGÁZ Kít.                  | ]                |
| 14. | Bizonylat teljesítés kelte                                                      |                    | 2012. 11. 15                   |                  |
| 15. | Bizonylat bruttó végösszege                                                     | 10000              | 000                            | ]                |
| 16. | Bizonylaton elszámolni kívánt anyagköltség                                      | 80000              | 00                             |                  |
| 17. | Bizonylaton elszámolni kívánt díjköltség                                        | 15000              | 00                             | ]                |
| 18. | Bizonylaton szereplő egyéb, támogatás<br>szempontjából nem elszámolható költség | 50000              | )                              |                  |
| 19. | Beírt tételek kiszámolása                                                       |                    | □<br>Számolj                   |                  |

Figyelmeztetés a beírt bruttó végösszeg és a számított végösszeg tételek különbözősége esetén.

| 15. | Bizonylat bruttó végösszege                                                     | 1000000                                                                            |
|-----|---------------------------------------------------------------------------------|------------------------------------------------------------------------------------|
| 16. | Bizonylaton elszámolni kívánt anyagköltség                                      | 800000                                                                             |
| 17. | Bizonylaton elszámolni kívánt díjköltség                                        | 150000                                                                             |
| 18. | Bizonylaton szereplő egyéb, támogatás<br>szempontjából nem elszámolható költség | 50001                                                                              |
| 19. | Beírt tételek kiszámolása                                                       | □<br>Számolj                                                                       |
| 20. | Bizonylat tételeinek összege (ellenőrzés)                                       | 1000001                                                                            |
| 21. | Figyelmeztetés                                                                  | Az egyes tételek összegének meg kell egyeznie a<br>bizonylat bruttó végösszegével! |

Amennyiben a számla részletezett, kiválasztható a teljesítés részletének darabszáma és megadható a kiegyenlítés dátuma.

| 20. | Bizonylat tételeinek összege (ellenőrzés) | 1000000         |
|-----|-------------------------------------------|-----------------|
| 21. | Mennyi részletben fizette ki a számlát    | 3               |
| 22. | 1. Kifizetés (kiegyenlítés) összege       | 200000          |
| 23. | 1. Kifizetés (kiegyenlítés) dátuma        | 2012. 11. 08    |
| 24. | 2. Kifizetés (kiegyenlítés) összege       | 300000          |
| 25. | 2. Kifizetés (kiegyenlítés) dátuma        | 2012. 11. 09    |
| 26. | 3. Kifizetés (kiegyenlítés) összege       | 500000          |
| 27. | 3. Kifizetés (kiegyenlítés) dátuma        | 2012. 11. 10    |
| 28. | Kifizetés tételeinek összege (ellenőrzés) | 1000000         |
| Do  | kumentumok feltöltése                     |                 |
| 29. | A csatolni kívánt számla részletezett     | o ⊂<br>igen nem |
|     | Be                                        | küld Törö!!     |

Egy számla több részletben történt kiegyenlítése esetén a "Kifizetés tételeinek összege (ellenőrzés)" mezőnek és a "Bizonylat tételeinek összege (ellenőrzés)" mezőnek is egyeznie kell. Az űrlap újraszámoló algoritmusát a "Beírt tételek kiszámolása" adatmező "Számolj" checkbox-ának bejelölésével újrahívhatjuk.

| 20 Biz                                                           | onylat tételeinek összege (ellenőrzés)                                             |      |
|------------------------------------------------------------------|------------------------------------------------------------------------------------|------|
| Válasz                                                           | 1000001                                                                            |      |
| Rögzítési feltétel hib<br>[Bizonylat tételeinek<br>nem teljesül! | a:<br>összege (ellenőrzés)] = [Bizonylat bruttó végösszege] felté                  | itel |
| 21                                                               | Figyelmeztetés                                                                     |      |
| Válasz                                                           | Az egyes tételek összegének meg kell egyeznie a bizonylat<br>bruttó végösszegével! | Θ    |

A StandBy lista jelzése értelmében a Bizonylat bruttó végösszegének megadott összeg nem egyezik meg a tételek végösszegével. Térjünk vissza az űrlaphoz és javítsuk!

### Kapcsolódó költség számla feltöltése

Kapcsolódó költség számla esetén a kitöltés megegyezik a kivitelezői számlánál megadottakkal, azzal a különbséggel, hogy a szállító megnevezése nem történik meg automatikusan, hanem be kell írni.

| 10. | Számla megnevezése   | _<br>előlegszámla       | <br>részszámla           | végszámla        |  |
|-----|----------------------|-------------------------|--------------------------|------------------|--|
| 11. | Számla típusa        | ⊖<br>kivitelezői számla | kapcsolódó költség száml | _<br>a mindkettő |  |
| 12. | Bizonylat sorszáma   | AKD-                    | 034523                   | ]                |  |
| 13. | Szállító megnevezése | INTEF                   | REUROGÁZ Kft.            | ]                |  |

### Azonos kivitelezői és kapcsolódó költség számla esetén kapott számla feltöltése

A rögzítés módja megegyezik az előző pontban írottakkal.

# A számla és a kapcsolódó dokumentumok feltöltése

Beküldött ELSZ2 adatlap a számla feltöltésére szolgáló adatmezőkkel. A feltöltést az ELSZ1 űrlapnál megismert módon végezzük.

| 22. | Kifizetés tételeinek összege<br>(ellenőrzés)               | 1000000                             |  |  |  |  |  |  |  |  |  |  |
|-----|------------------------------------------------------------|-------------------------------------|--|--|--|--|--|--|--|--|--|--|
| D   | Dokumentumok feltőltése                                    |                                     |  |  |  |  |  |  |  |  |  |  |
| 23. | A csatolni kívánt számla részletezett                      | igen                                |  |  |  |  |  |  |  |  |  |  |
| 24. | Számla                                                     | 0                                   |  |  |  |  |  |  |  |  |  |  |
| 25. | Számlarészletező (amennyiben a<br>számla nem részletezett) | 0                                   |  |  |  |  |  |  |  |  |  |  |
| 26. | 1. Kifizetést igazoló bizonylat                            | 0                                   |  |  |  |  |  |  |  |  |  |  |
| 27. | Feltöltés státusza                                         | Dokumentumok feltöltése folyamatban |  |  |  |  |  |  |  |  |  |  |

## 20. ELSZ3 Pénzügyi beszámoló űrlap kitöltése

Űrlap elérhető a

#### >>Gyűjtőkémény elszámolás/Elszámoló űrlapok/ELSZ3 Pénzügyi beszámoló űrlap menüpontból.

Amennyiben feltöltöttük az összes kifizetett számlánkat, egy pénzügyi beszámoló űrlap kitöltésével szükséges nyilatkozatot tennünk. A nyilatkozat büntetőjogi felelősségünk teljes tudatában történik, ezért a nyilatkozat űrlapon újra ellenőrizzük le az összes számadatot és üzenetet.

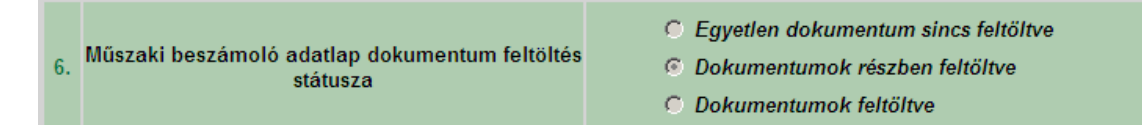

Az ELSZ3 űrlap hiányzó dokumentumokat jelez a korábban beküldött űrlapokról is. Ha ilyet észlelünk, térjünk vissza az ELSZ1, valamint az ELSZ2 űrlapra és pótoljuk a feltöltést.

A megítélt támogatás és a beküldött elszámolás összevetése az ELSZ3 űrlapon

| Mi  | Miniszter által jóváhagyott összegek   |         |  |  |  |  |  |  |  |  |  |  |
|-----|----------------------------------------|---------|--|--|--|--|--|--|--|--|--|--|
| 15. | Jóváhagyott anyagköltség               | 1471476 |  |  |  |  |  |  |  |  |  |  |
| 16. | Jóváhagyott munkadíj                   | 211650  |  |  |  |  |  |  |  |  |  |  |
| 17. | Jóváhagyott tervezési díj              | 0       |  |  |  |  |  |  |  |  |  |  |
| 18. | Jóváhagyott bekerülési költség         | 1683126 |  |  |  |  |  |  |  |  |  |  |
| 19. | Jóváhagyott támogatás                  | 800000  |  |  |  |  |  |  |  |  |  |  |
| Els | számolás alapján várható támogatás     |         |  |  |  |  |  |  |  |  |  |  |
| 20. | Figyelembe vehető anyagköltség         | 500000  |  |  |  |  |  |  |  |  |  |  |
| 21. | Figyelembe vehető munkadíj             | 211650  |  |  |  |  |  |  |  |  |  |  |
| 22. | Figyelembe vehető kivitelezési költség | 711650  |  |  |  |  |  |  |  |  |  |  |
| 23. | Figyelembe vehető tervezési díj        | 0       |  |  |  |  |  |  |  |  |  |  |
| 24. | Figyelembe vehető bekerülési költség   | 711650  |  |  |  |  |  |  |  |  |  |  |
| 25. | Adható támogatás                       | 355825  |  |  |  |  |  |  |  |  |  |  |

ELSZ3 űrlap zárása esetleges egyéb közlendők beírásának lehetőségével és a szükséges nyilatkozatok jóváhagyásával.

| E   | gyéb közlendők a Pályázatkezelővel  |                                                                                                    |  |  |  |  |  |
|-----|-------------------------------------|----------------------------------------------------------------------------------------------------|--|--|--|--|--|
| 26. | Egyéb közlendők a Pályázatkezelővel | 0                                                                                                    |  |  |  |  |  |
| N   | yilatkozat                          |                                                                                                    |  |  |  |  |  |
| 27. | Nyilatkozat                         | □<br>Alulírott, büntetőjogi felelősségem teljes tudatában kijelentem,<br>hogy a támogatás felhasználása, a támogatási szerződésben<br>foglaltaknak megfelelően történt. Igazolom, hogy a<br>mellékleteként megküldött dokumentumok, bizonylatok<br>megegyeznek az eredetivel. |  |  |  |  |  |
| 28. | Nyilatkozat                         | Kedvezményezett (Pályázó) kijelenti, hogy 60 napnál nem     régebbi köztartozása nincs                                                                                                    |  |  |  |  |  |

## 21. Benyújtott elszámoló űrlapok visszavonása

Űrlapok elérhetőek a

>>Gyűjtőkémény elszámolás/Elszámoló űrlapok/Visszavonási kérelem menüpontból.

Külön űrlapokon vonhatjuk vissza a véglegesített (ELSZ3 Pénzügyi beszámoló kitöltéssel már rendelkező)

és az ELSZ3 Pénzügyi beszámoló űrlappal még nem véglegesített elszámolásokat.

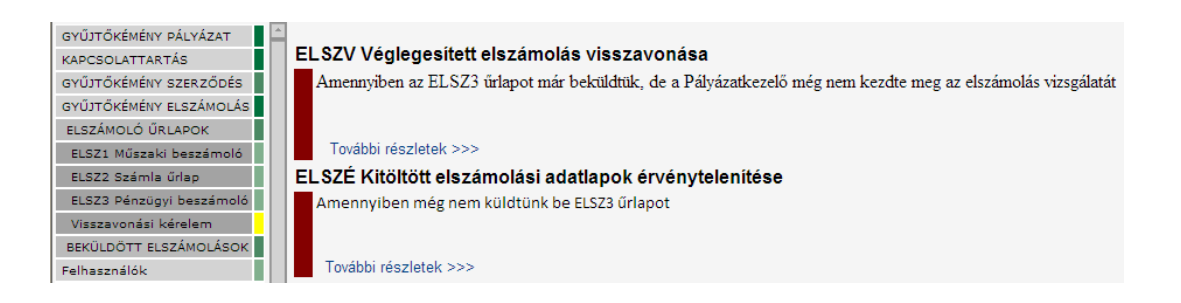

ELSZV Véglegesített elszámolás visszavonása – amennyiben az ELSZ3 űrlapot már beküldtük

*ELSZÉ Kitöltött elszámolási adatlapok érvénytelenítése* – amennyiben még nem küldtünk be ELSZ3 űrlapot

## 22. Hibakeresés

#### Internet browserek beállítása

A különböző internet böngészők garmadával kínálják a különböző beállításokat, így probléma esetén lépésről-lépésre kell követnünk az alábbi útmutató javaslatait!

#### **Internet Explorer 6-8**

- Válassza ki a "Tools" (Eszközök) menü "Internet Options" (Internetbeállítások) menüpontját!
- Válassza ki a Advanced (Speciális) fület, és keresse meg a Java (Sun) részt!
- Pipálja ki a Use Java... opciót!
- Ezután válassza Security (Biztonság) fület, azon belül a Custom Level Egyéni Beállítások) gombot!
- Keresse meg a Scripting of Java applets szekciót!
- Itt az Enable (Engedélyezés) opciót jelölje be az "Active Scripting" "Java-kisalkalmazások hívása parancsfájlból" menüpontoknál
- Kattintson az OK gombra a beállítás elmentéséhez!

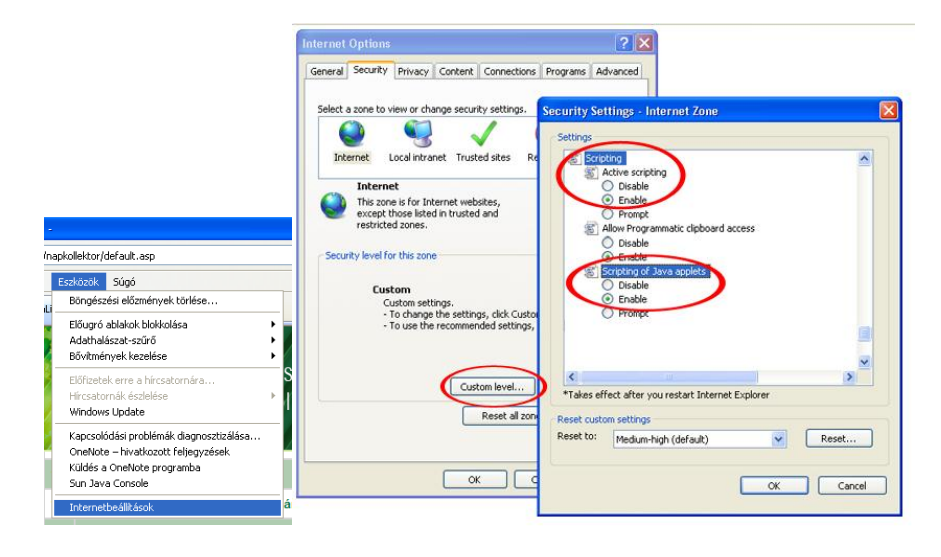

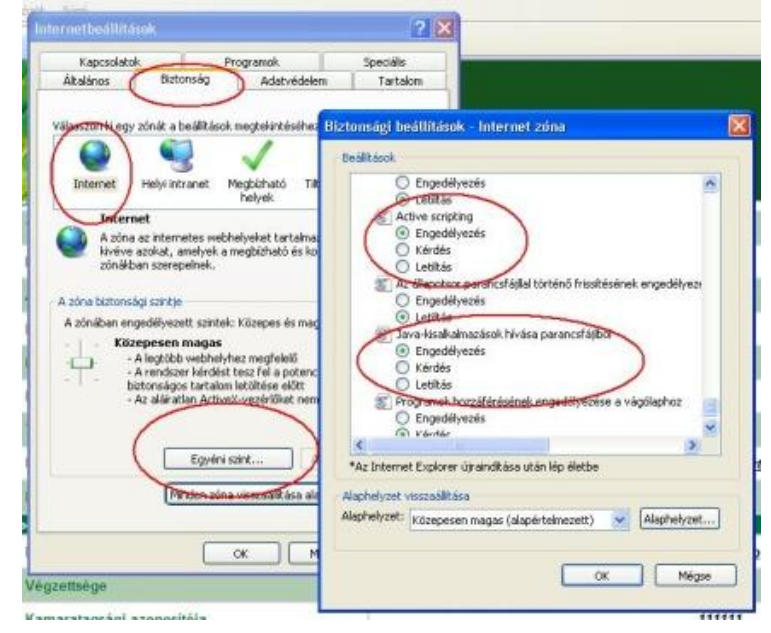

• Engedélyezze az oldalnak a felugró ablakokat!

|                                                                                                    | Előugró ablakok blokkolási beállításai                                                                                                    |  |  |  |  |
|----------------------------------------------------------------------------------------------------|----------------------------------------------------------------------------------------------------|--|--|--|--|
|                                                                                                    | Kivételek         Jelenleg blokkolja a rendszer az előugró ablakokat. Adott webhelyek előugró ablakait engedélyezheti, ha felveszi a webhelyeket az alábbi listába         Az engedélyezett webhely címe:         https://uszt-napkollektor.hu/         Engedélyezett webhelyek: |  |  |  |  |
| cek Eszközök Súgó                                                                                                    | Eltávolítás<br>Az összes eltávolítása                                                                                                    |  |  |  |  |
| Előugró ablakok blokkolása         Előugró ablakok blokkolása           Ford         Adathalászat-szűrő         Előugró ablakok blokkolási beállításai           Bővítmények kezelése         Előugró ablakok blokkolási beállításai |                                                                                                    |  |  |  |  |
| Előfizetek erre a hírcsatornára<br>Hírcsatornák észlelése<br>Windows Update                                                                                                    | Az értesítések és a szűrő szintje           Image/fektus lejátszása, ha a program előugró ablakot blokkol           Információs sáv menjelen/tése előugró ablak hlokkolásakor                                                                                                    |  |  |  |  |
| Kapcsolódási problémák diagnosztizálása<br>OneNote – hivatkozott feljegyzések<br>Küldés a OneNote programba<br>Sun Java Console                                                                                                    | Szűrő szintje:<br>Közepes: a legtöbb előugró ablak blokkolása                                                                                                    |  |  |  |  |
| Internetbeállt.ások                                                                                                    | Előugró ablakok blokkolása - GYIK Bezárás                                                                                                    |  |  |  |  |

### Mozilla Firefox 1.5/2/3

- Válassza ki a "Tools" (Eszközök) menü "Options" (Beállítások) menüpontját!
- Kattintson a "Content" (Tartalom) fülre!
- Jelöldj be az "Enable Java" (Java engedélyezése) jelölőnégyzetet!
- Vegye ki a bejelölést a (Felugró ablakok tiltása) jelölőnégyzetből!

|         |                                                                  |                                |        | Beállítások                                                                    |                                |
|---------|------------------------------------------------------------------|--------------------------------|--------|--------------------------------------------------------------------------------|--------------------------------|
|         |                                                                  |                                |        | Áltajáses Lapon Tartalom Allyálmazások Adatvédelem Biztonság Sync              | kaladó                         |
|         | Eszközök Súaó                                                    |                                |        | Eelugró ablakok tiltása  Kivé  Kivé  JavaScript engedélyezése  Betűk és színek | telek<br>telek<br>a <u>d</u> ó |
| /ā      | L <u>e</u> töltések<br>Kiegészí <u>t</u> ők<br>A Sync beállítása | Ctrl+J<br>Ctrl+Shift+A         |        | Alapertelmezett betu: Times New Roman Meret: 16 Sz                             | inek                           |
| 4       | <u>W</u> ebfejlesztő<br><u>O</u> ldal adatai                     | Þ                              | la     | Az oldalak megjelenítésére előnyben részesített nyelv megadása Ial             | ózás                           |
| zt      | Privát böngészés indítása<br>Előzmények törlése                  | Ctrl+Shift+P<br>Ctrl+Shift+Del | h      |                                                                                |                                |
| z<br>őı | Beállítások<br>Mozilla Internet Dictionary                       |                                | )<br>S | OK Mégse                                                                       | Súgó                           |

#### **Opera 8/9/10**

- Válassza ki a "Beállítások" (Preferences) menüpontot (Ctrl+F12)!
- Kattintson a "Haladó" (*Advanced*) fülre, majd azon belül kattintson a "Tartalom" (*Content*) kategóriára!
- Jelölje be a "Javascript engedélyezése" (Enable Javascript) jelölőnégyzetet!
- Kattintson az "Általános" fülre, majd a "Felugrók" sorban válassza a "Felugró ablakok elfogadását"
- A változtatások elfogadása után indítsa újra a böngészőt!

| Opera El ToeWarp Shop X 🔡 Gyorshívó                                                                                                | Beállítások                                       |                                                                       | Beállítások                                                                                                    |
|----------------------------------------------------------------------------------------------------|---------------------------------------------------|-----------------------------------------------------------------------|----------------------------------------------------------------------------------------------------|
| Fülek és ablakok<br>Lap be egy címet vagy keresést                                                                                 | Általános Űrlapok I                               | (eresés Weblapok Haladó                                               | Altalános Úrlapok Keresés Weblapok Haladó                                                                           |
| Nyomtatás •                                                                                                    | Fillek                                            | Animált képek engedélyezése                                           |                                                                                                    |
| ★ Könyvjelzők     S Előzmények Ctrl+Shift+H                                                                                        | Böngészés<br>Értesítések                          | Hangok engedélyezése a weblapokon                                     | Az Opera indulhat a kedvenc lapjaival, vagy folytathatja onnan, ahol abbahagyta                                     |
| Letöltések Ctrl+J                                                                                                    | Tartalom                                          | JavaScript engedélyezése JavaScript beálltások                        | Kezdílap http://google.hu Jelenlegi használata                                                                      |
| S Opera Unite                                                                                                    | Bebütépusok<br>Letöltések<br>Alkalmazások         | Beépülők engedélyezése     Beépülők engedélyezése csak szükség esetén |                                                                                                    |
| Miniakalmazások     Jegyzetek     Levelező és csevegő fiókok                                                                       | Downin<br>heron h<br>ence Sütik                   | Stilus beálítások,                                                    | Válassza ki, hogyan szeretné kezelni a füleket és a felugrókat.<br>Felugrók Plem kivánt felugró ablakok titása P    |
| Megjelenés         Shift+F12         ecretary Liam Fox af uestions about the w           Eszköztárak         n Mr Fox and his frie | er Biztonság<br>orking Hálózat<br>nd Adai Tárhely | A tartalom beálltásait minden webhelyen külön állthatja.              | Felugi adakak efiogodása<br>Felugi adakak a Háthríben<br>Nem Hván Hríbog á dakak hitatása<br>Feluri adakak Híben    |
| Beálítások.  Beálítások Ct<br>Súgó Gyors beálítások.                                                                               | +F12<br>F12 • Billentyűparancsok                  | Letitott tartalmak                                                    | Válassza ki, melyik nyelvet szeretné hasznáhri az Operában és a weblapokon<br>Nyelv Magyar (HJ) [hu-HU] V Rószlotak |
| Menüsáv megjelenítése Hálózat nélküli üzemmóo<br>Személyes adatok törlé:                                                           | e                                                 |                                                                       |                                                                                                    |
| Importálás és exportálá                                                                                                    | : •                                               | OK Mégse Súgó                                                         | OK Mégse Súgó                                                                                                    |

#### Safari

- Válassza az "Edit"->"Preferences" menüpontot (Ctrl+,).
- Kattintson a "Security" ikonra.
- Kattintson a "Enable JavaScript" szöveg előtti jelölőnégyzetbe a "Web Content" szekcióban, ha nem lenne kipipálva.
- Vegye ki a jelölést a "Block pop-up windows" jelölőnégyzetből
- Zárja be a "Preferences" ablakot.
- Zárja be és indítsa újra a Safari-t.

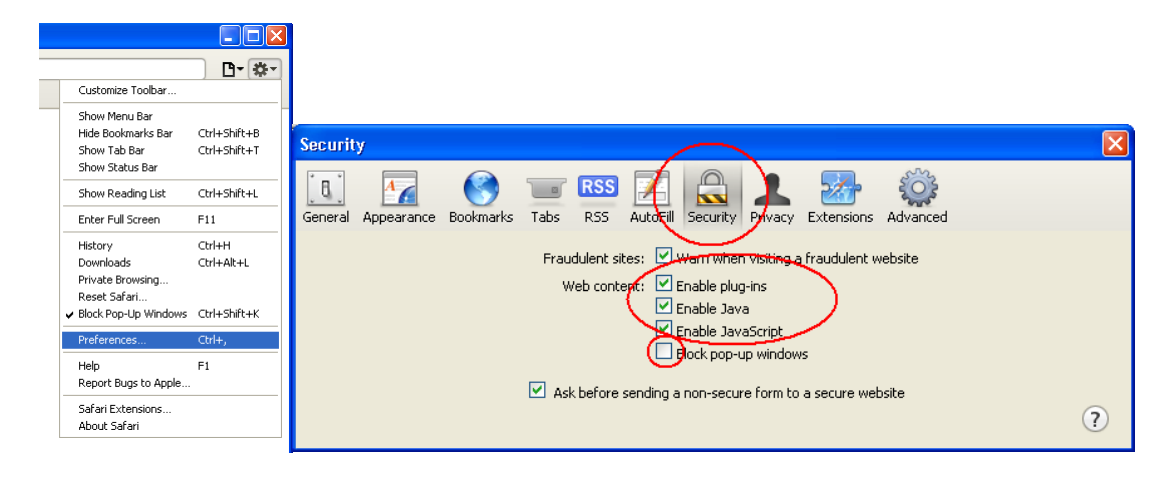

#### **Google Chrome**

Alapból képes kezelni a JAVA scripteket, de ha mégis le van tiltva:

- 1. Kattintson a 🕙 gombra, majd válassza ki a Beállítások menüpontot
- 2. Kattintson a "A motorháztető alatt" menüpontra, majd nyomja meg a "Tartalombeállítások…" gombot!
- 3. Jelölje be a"JavaScript" felirat mellett a "Minden webhelyen engedélyezze a JavaScript futtatását (javasolt)" rádiógombot!
- 4. Gördítse lejjebb a párbeszédablakot és keresse meg az "Előugró ablakok" feliratot és kattintson a "Kivételek kezelése" gombra!
- 5. Írja be a <u>https://uszt-gyujtokemeny.hu</u> címet és kattintson az Engedélyezés gombra!
- 6. Zárja be a kinyitott párbeszédablakokat az "X"-szel!

| -  |                          |         |         |           | W      |                          |                            |                       |                       |                                   |                                                |                                          |                                                   |                          | _ |   |
|----|--------------------------|---------|---------|-----------|--------|--------------------------|----------------------------|-----------------------|-----------------------|-----------------------------------|------------------------------------------------|------------------------------------------|---------------------------------------------------|--------------------------|---|---|
| L  | Új lap                   |         |         | Ct        | rl+T   | 🗸 🚼 Googl                | le                         | 🔜 🔧 Beál              | litások - A motorházi | ető al × 🕀                        |                                                |                                          |                                                   |                          |   |   |
| ٩. | Új ablak                 |         |         | Ct        | rl+N   | $\leftarrow \rightarrow$ | C C chrome:/               | /settings/adv         | anced                 |                                   |                                                |                                          |                                                   |                          | ដ | 2 |
|    | Új inkognitóablak        |         |         | Ctrl+Shif | t+N    | _                        |                            |                       |                       |                                   |                                                |                                          |                                                   |                          | ) |   |
| _  | Szerkesztés              | Kivágás | Másolás | Beillesz  | tés    |                          | Beállításo                 | ok A                  | o motorha             | áztető alatt                      |                                                |                                          |                                                   |                          |   |   |
|    | Zoom                     |         | - 1004  | % +       |        |                          |                            | _                     |                       |                                   |                                                |                                          |                                                   |                          |   |   |
|    | Oldal mentése másként    |         |         | Q         | rl+S   |                          | esési beállítások          | A                     | datvédelem            | Tartalomheál                      | lítások Bör                                    | ngészési adatok ti                       | irlése                                            |                          |   |   |
|    | Keresés                  |         |         | Ct        | rl+F   |                          | Alar                       | nok                   | autreacteri           | Tuntationibea                     |                                                | igeozeon adatoit te                      |                                                   |                          |   |   |
|    | Nyomtatás                |         |         | Ct        | rl+P   | _                        |                            | -                     |                       | A Osogle Chron<br>Tetezáse szerin | ne internetes szolg:<br>ut kikancsolhatia ez   | áltatások használ:<br>eket e szolgélteté | atával javíthatja a böng<br>sokat További informá | gészési élményt.<br>Isrá |   |   |
|    | Eszközök                 |         |         |           | +      |                          | Személyes dolg             | jok 🔪                 |                       | Használion e                      | anv internetes szola                           | iáltatást a navigác                      | iós hihák megoldásár                              | a                        |   |   |
|    | Könyvielzők              |         |         |           | +      | (                        | A motorháztető a           | latt                  |                       | A címsorba                        | heirt keresések és l                           | IRI -címek kienés                        | vítáce kinatkeztetác                              | a<br>soniteónóvol        |   |   |
|    | Előzmények               |         |         | Ct        | rl+H   | 1                        |                            |                       |                       | Hálózati mű                       | eletek előreielzése                            | az oldalhetőltésel                       | k teljesítményének nö                             | velése érdekéhen         |   |   |
| s  | Letöltések               |         |         | Ct        | rl+J   |                          | _                          |                       |                       | Adathalásza                       | t és kártékony nrog                            | ramok elleni védel                       | em hekancsolása                                   |                          |   | = |
|    | Do 400 Acrol             |         |         |           |        |                          |                            | _                     |                       | Használati s                      | t ele kultekelny prog<br>tatisztikák és hihair | elentések automat                        | tikus küldése a Good                              | e-nak                    |   |   |
|    | A Google Chrome périegue |         |         |           |        |                          |                            |                       |                       |                                   | ranoznikak co moaje                            | concount automat                         | inteo nalacoc a coogi                             | e nak                    |   |   |
|    | Súnó                     | 2       |         |           | E1     |                          |                            |                       |                       |                                   |                                                |                                          |                                                   |                          |   |   |
|    | Jugo                     |         |         |           |        |                          |                            |                       |                       |                                   |                                                |                                          |                                                   |                          |   |   |
|    | Kilépés                  |         |         |           |        |                          |                            | W                     | ebtartalom            | Retűméret:                        | Kñzenes                                        | ▼ Retir                                  | tínusok testreszahás:                             | a                        |   |   |
|    |                          |         |         |           | ontent |                          |                            |                       |                       |                                   |                                                | \$ <b>3</b>                              |                                                   |                          |   |   |
|    |                          |         |         |           |        |                          |                            |                       |                       |                                   |                                                |                                          | 1                                                 |                          |   |   |
|    |                          |         |         |           | A -    | Cartalo                  | mbeállítás                 | ok                    |                       |                                   |                                                | $(\times)$                               |                                                   |                          |   |   |
|    |                          |         |         |           |        | . un conto               |                            |                       |                       |                                   |                                                | $\bigcirc$                               |                                                   |                          |   |   |
|    |                          |         |         |           |        |                          |                            |                       |                       |                                   |                                                |                                          |                                                   |                          |   |   |
|    |                          |         |         |           | Ad C   | ookie-k                  | Helyi ac                   | latok mentésér        | nek engedélyezés      | e (javasolt)                      |                                                |                                          |                                                   |                          |   |   |
|    |                          |         |         |           |        |                          | O A helyi                  | adatokat be leh       | net állítani kizáróla | g az aktuális munkame             | nethez                                         |                                          |                                                   |                          |   |   |
|    |                          |         |         |           |        |                          | <ul> <li>Adatme</li> </ul> | ntés tiltása a v      | vebhelyeken           |                                   |                                                |                                          |                                                   |                          |   |   |
|    |                          |         |         |           |        |                          | Harmad                     | lik felektől szár     | mazó cookie-k be      | állításának letiltása             |                                                |                                          |                                                   |                          |   |   |
|    |                          |         |         |           |        |                          | Cookie-                    | k, valamint egy<br>or | réb plug-in- és web   | helyadatok törlése a bi           | ongésző                                        |                                          |                                                   |                          |   |   |
|    |                          |         |         |           |        |                          | Dezarabak                  |                       |                       |                                   |                                                |                                          |                                                   |                          |   |   |
|    |                          |         |         |           |        |                          | Kivételel                  | k kezelése            | Osszes cooki          | e és webhelyadat                  |                                                |                                          |                                                   |                          |   |   |
|    |                          |         |         |           |        |                          |                            |                       |                       |                                   |                                                |                                          |                                                   |                          |   |   |
|    |                          |         |         |           |        | ének                     | Mutassi                    | on minden kén         | et (iavasolt)         |                                   |                                                |                                          |                                                   |                          |   |   |
|    |                          |         |         |           | 1.1    |                          | Ne mut:                    | assa a kéneket        | er (javason)          |                                   |                                                |                                          |                                                   |                          |   |   |
|    |                          |         |         |           | W      |                          |                            |                       |                       |                                   |                                                |                                          |                                                   |                          |   |   |
|    |                          |         |         |           |        |                          | Kivetelei                  | K Kezelese            | J                     |                                   |                                                |                                          |                                                   |                          |   |   |
|    |                          |         |         |           |        |                          |                            |                       |                       |                                   | -                                              |                                          |                                                   |                          |   |   |
|    |                          |         |         |           |        | avaScript                | <ul> <li>Minden</li> </ul> | webhelyen eng         | edélyezze a Java      | Script futtatását (javaso         |                                                |                                          |                                                   |                          |   |   |
|    |                          |         |         |           |        |                          | O JavaScr                  | ipt futtatásánal      | k tiltása minden w    | bhely számára                     |                                                |                                          |                                                   |                          |   |   |
|    |                          |         |         |           |        |                          | Kivétele                   | k kezelése            | 1                     |                                   |                                                |                                          |                                                   |                          |   |   |
|    |                          |         |         |           | Há     |                          |                            |                       | )                     |                                   |                                                |                                          |                                                   |                          |   |   |
|    |                          |         |         |           |        |                          |                            |                       |                       |                                   |                                                |                                          | 1                                                 |                          |   |   |
|    |                          |         |         |           | · .    |                          | <u> </u>                   |                       |                       |                                   |                                                |                                          | ~ .                                               |                          |   |   |
|    |                          |         | ntent   | :xceptx   | ons#p  | opups                    |                            |                       |                       |                                   |                                                |                                          | 23                                                |                          |   |   |
|    |                          |         | ŀ       | (e        |        |                          |                            |                       |                       |                                   |                                                |                                          |                                                   |                          |   |   |
|    |                          |         | 4       | L F       | Ξlőι   | iaró a                   | ablakok k                  | civétel               | ei                    |                                   |                                                |                                          | ×                                                 |                          |   |   |
|    |                          |         |         |           |        | .g. o o                  |                            |                       | •••                   |                                   |                                                |                                          |                                                   |                          |   |   |
|    |                          |         |         |           | Car    |                          |                            |                       |                       |                                   | Maalkadáa                                      |                                          |                                                   |                          |   |   |
|    |                          |         | ud -    |           | Gazi   | agepnea                  | minta                      |                       |                       |                                   | viserkedes                                     |                                          |                                                   |                          |   |   |
|    |                          |         |         |           | http   | s://uszt-na              | pkollektor.hu              |                       |                       |                                   | Engedélyezé:                                   | s 🔻                                      |                                                   |                          |   |   |
|    |                          |         | F       | ٩u        |        |                          |                            |                       |                       |                                   |                                                |                                          |                                                   |                          |   |   |
|    |                          |         |         |           |        |                          |                            |                       |                       |                                   |                                                |                                          |                                                   |                          |   |   |
|    |                          |         |         |           |        |                          |                            |                       |                       |                                   |                                                |                                          |                                                   |                          |   |   |
|    |                          |         |         |           |        |                          |                            |                       |                       |                                   |                                                |                                          |                                                   |                          |   |   |
|    |                          |         |         |           |        |                          |                            |                       |                       |                                   |                                                |                                          |                                                   |                          |   |   |
|    |                          |         |         |           |        |                          |                            |                       |                       |                                   |                                                |                                          |                                                   |                          |   |   |
|    |                          |         |         |           |        |                          |                            |                       |                       |                                   |                                                |                                          |                                                   |                          |   |   |
|    |                          |         |         |           |        |                          |                            |                       |                       |                                   |                                                |                                          |                                                   |                          |   |   |
|    |                          |         | E       | 1ĉ        |        |                          |                            |                       |                       |                                   |                                                |                                          |                                                   |                          |   |   |
|    |                          |         |         | 14        |        |                          |                            |                       |                       |                                   |                                                |                                          |                                                   |                          |   |   |
|    |                          |         |         |           |        |                          |                            |                       |                       |                                   |                                                |                                          |                                                   |                          |   |   |
|    |                          |         |         |           |        |                          |                            |                       |                       |                                   |                                                |                                          |                                                   |                          |   |   |